# The e-Notification System of the Immigration Services Agency, the Ministry of Justice

# <u>Operation Manual</u> - For Institutions -

Ver 2.0

| Page | Date of  | Version | Page | Revised Contents                                                                                | Name |
|------|----------|---------|------|-------------------------------------------------------------------------------------------------|------|
| No.  | Revision |         |      |                                                                                                 |      |
| 1    |          | 1.0     | -    | Newly Created                                                                                   |      |
| 2    |          | 1.1     | -    | Precautions for when using the lump sum notification template were added.                       |      |
| 3    |          | 1.1     | -    | Appendix "List of Error Messages" of the<br>Operation Manual -For Institutions-<br>was amended. |      |
| 4    |          | 1.1     | -    | Amendment associated with addition to the<br>status of residence subject to<br>notification     |      |
| 5    |          | 2.0     | -    | Amendment associated with replacement of a system                                               |      |

# **Revised Contents History**

| Page<br>No. | Revised<br>Page No. | Revised Contents                                                                                                    | Revised Date | Name |
|-------------|---------------------|----------------------------------------------------------------------------------------------------|--------------|------|
| 1           | 2.3.2               | Precautions for when using the template for lump sum notification of acceptance were added.                                                                               |              |      |
| 2           | 2.4.2               | Precautions for when using the template for lump sum<br>notification of name/location change of the<br>institution on behalf of mid-to-long-term<br>residents were added. |              |      |
| 3           | 3.1                 | Additions were made to Solutions for the message<br>MOE00138 in the Appendix "List of Error<br>Messages".                                                                 |              |      |
| 4           | 3.1                 | Additions were made to Solutions for the message<br>MOE00147 in the Appendix "List of Error<br>Messages".                                                                 |              |      |
| 5           | 2.2.1               | The layout of top screen was corrected.                                                                                                    |              |      |
| 6           | 2.2.1               | The layout of login screen was corrected.                                                                                                    |              |      |
| 7           | 2.3.1               | The layout of login screen was corrected.                                                                                                    |              |      |
| 8           | 2.3.3               | The layout of login screen was corrected.                                                                                                    |              |      |
| 9           | 2.4.1               | The layout of login screen was corrected.                                                                                                    |              |      |
| 10          | 2.4.3               | The layout of login screen was corrected.                                                                                                    |              |      |
| 11          | 2.5.1               | The layout of login screen was corrected.                                                                                                    |              |      |
| 12          | 2.6.1               | The layout of login screen was corrected.                                                                                                    |              |      |
| 13          | 2.7.1               | The layout of login screen was corrected.                                                                                                    |              |      |

### **Table of Contents**

| 1 Introduction                                                                                     | 1 -  |
|----------------------------------------------------------------------------------------------------|------|
| 1.1 About This Manual                                                                              | 1 -  |
| 1.2 e-Notification System (Institutions) A List of Functions and Whole Image                       | 2 -  |
| 1.3 Required Environments                                                                          | 3 -  |
| 1.4 The e-Notification System Screens                                                              | 4 -  |
| 2 Basic Operations (for Institutions)                                                              | 6 -  |
| 2.1 User information registration                                                                  | 6 -  |
| 2.2 Registration of Individual Notification (the Immigration Act ARTICLE 19-17)                    | 7 -  |
| 2.2.1 Flow of Notification Registration                                                            | 7 -  |
| 2.2.2 Description on Notification Entry Screen for a Mid-to-Long-Term Resident                     | 14 - |
| 2.2.3 Description on Notification Entry Screen                                                     | 16 - |
| 2.2.4 Descriptions on Notification Reason of Notification Entry Screen                             | 18 - |
| 2.3 Registration of Lump Sum Notification (the Immigration Act ARTICLE 19-17)                      | 20 - |
| 2.3.1 Preparation for Lump Sum Notification (Obtaining the specified Excel File and Input)         | 20 - |
| 2.3.2 CSV File Creation Procedures of Acceptance Notification                                      | 22 - |
| 2.3.3 The Procedures of Lump Sum Registration for Notification of Acceptance (the Immigration      | Act  |
| ARTICLE 19-17)2                                                                                    | 23 - |
| 2.3.4 Description on Notification Entry Screen for an Institution                                  | 27 - |
| 2.3.5 Description of Specification of Lump Sum File of Notification                                | 29 - |
| 2.4 Registration of Lump Sum Notification on behalf of Mid-to-Long-Term Residents (Immigration     | Act  |
| ARTICLE 19-16)                                                                                     | 31 - |
| 2.4.1 Preparation for Lump Sum Notification (Obtaining the Excel File for Entry and Input)         | 31 - |
| 2.4.2 Procedures to create a CSV file for Notification on behalf of mid-to-long-term resident      | 33 - |
| 2.4.3 Registration of Lump Sum Notification (Immigration Act ARTICLE 19-16) on behalf              | of   |
| Mid-to-Long-Term Residents.                                                                        | 34 - |
| 2.4.4 Description on Substitution Notification Entry Screen                                        | 37 - |
| 2.4.5 Description of Completion of Lump Sum Notification on behalf of Mid-to-Long-Term Residents 3 | 38 - |
| 2.5 Change of E-mail Address                                                                       | 40 - |
| 2.5.1 Procedures for Change of E-mail Address                                                      | 40 - |
| 2.5.2 Description of Entry of E-mail Address Change Screen                                         | 43 - |
| 2.6 Password Change                                                                                | 14 - |
| 2.6.1 Procedures for Password Change                                                               | 14 - |
| 2.6.2 Description of Entry of Password Change Screen                                               | 46 - |
| 2.7 Viewing Notification Status                                                                    | 48 - |
| 2.7.1 Viewing Notification Status                                                                  | 48 - |
| 3 Others                                                                                           | 51 - |
| 3.1 List of Error messages                                                                         | 51 - |

# 1 Introduction

#### 1.1 About This Manual

In this manual, operation methods of the e-Notification System (for institutions) are explained.

This is for a person in charge of submitting a notification for institutions mid-to-long-term residents belong to.

For a mid-to-long-term resident, please refer to a separate manual, "The e-Notification System of the Immigration Services Agency, the Ministry of Justice Operation Manual - For Mid-to-Long-Term Residents -"

| In this manual, the following figure a | and picture are used to describe operation procedures.                                                                                                    |
|----------------------------------------|----------------------------------------------------------------------------------------------------|
|                                        | It indicates the operation target (range) the user clicks or enters<br>information. It also shows the target (range) the user must confirm.                                                                                                    |
| 1                                      | When describing a button or item on the screen, it shows where the numbers of figures and tables are linked to, and which parts are explained. A number is placed on the left or upper left of a red frame. All characters entered on the screen are examples. |
|                                        |                                                                                                    |

#### £ - 11 -.1 • • • 1. •1 1 • . . . . . •

#### When you have questions, please refer to FAQs (As) or contact the Help Desk. Both are available on the TOP screen of the e-Notification System.

https://www.ens-immi.moj.go.jp/NA01/NAA01S/NAA01STransfer (TOP screen of the e-Notification System)

#### 1.2 e-Notification System (Institutions) A List of Functions and Whole

Image

The following functions can be used in the e-Notification System for institutions. In this manual, the flow of functions and screens are explained.

- Individual Registration of Notification (the Immigration Act ARTICLE 19-17)
- Lump sum Registration of Notification (the Immigration Act ARTICLE 19-17)
- Lump sum Registration of Notification conducted on behalf of substituting mid-to-long-term residents (the Immigration Act ARTICLE 19-16).
- E-mail Address Change
- Password Change
- See Notification Status

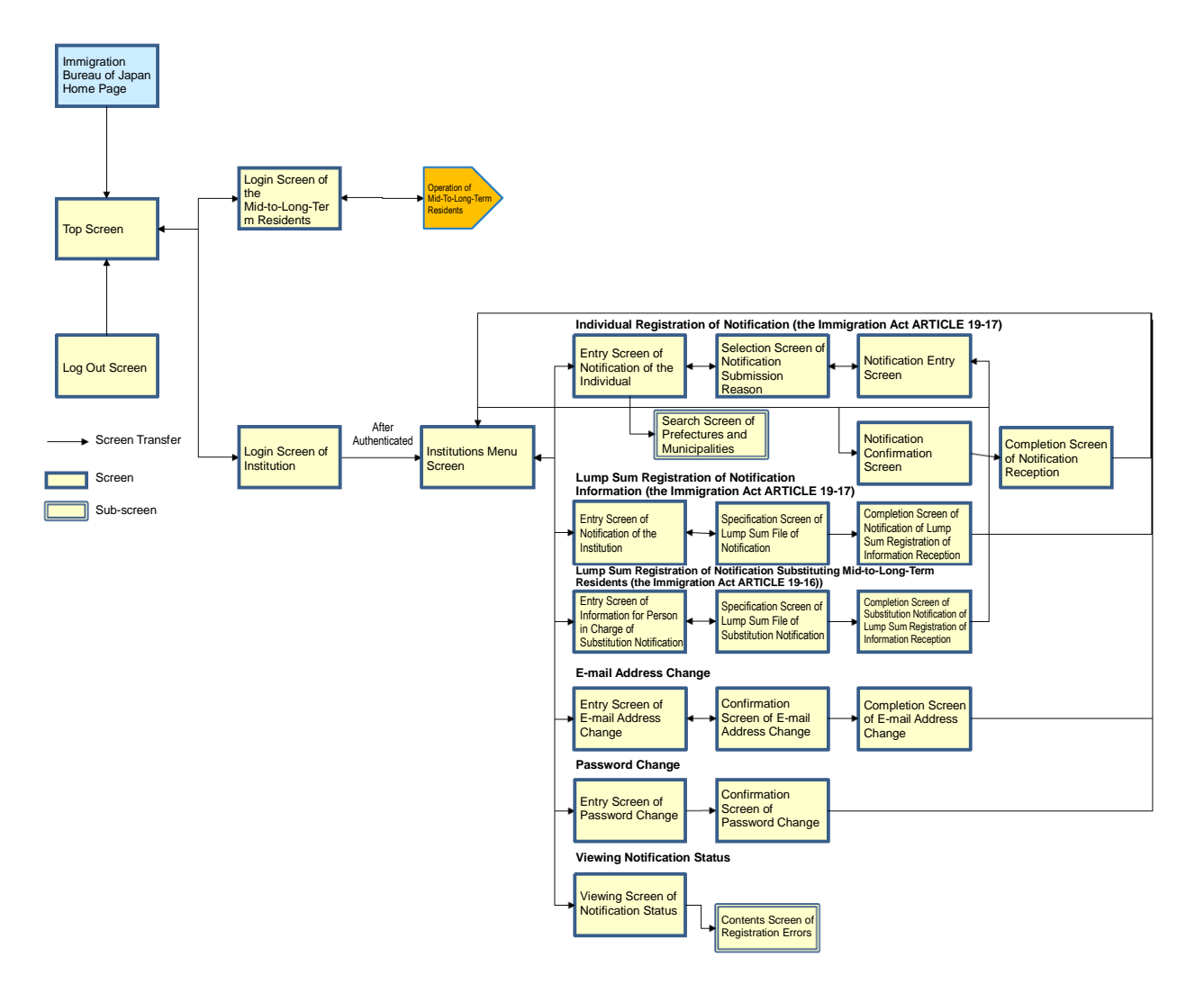

#### 1.3 Required Environments

The e-Notification System can be operated normally with the following environments. Please note that operation is not guaranteed with other environments.

- Internet Browser: Google Chrome (Ver72)
- Required Program (for lump sun notifications): Microsoft Office Excel 2013

Since e-mail will be sent to the registered e-mail address from the e-Notification System, make sure that your e-mail setting allows to receive e-mails from the following domain.

@ens-immi.moj.go.jp

Please note that when there is no operation on the e-Notification System screens for a certain period of time (more than 30 minutes), re-login will be required. (Session timeout)

Common ways to view each screen of the e-Notification System are explained.

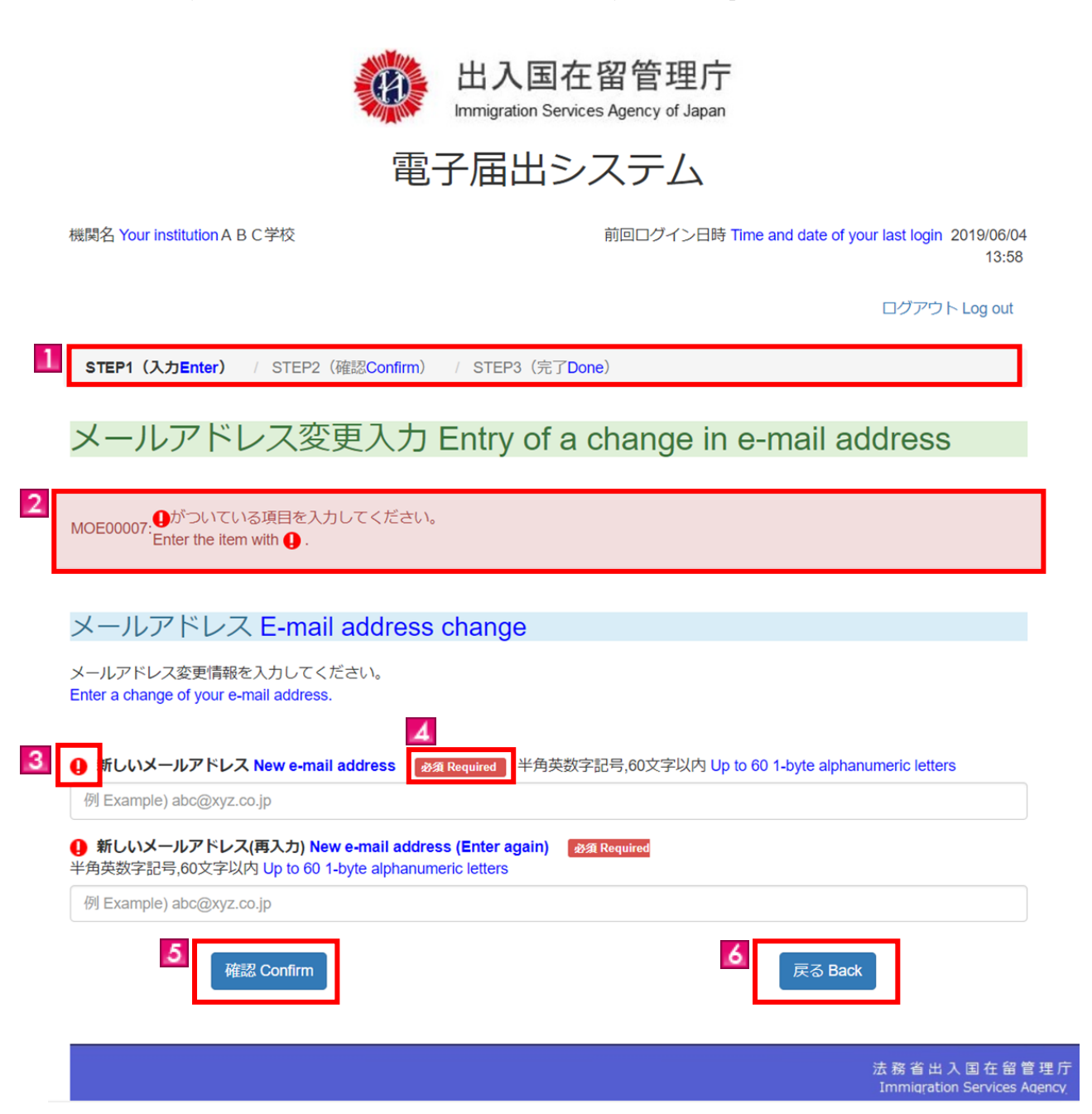

| Screen link<br>No. | Screen<br>Explanation Item | Contents                                                                                                    |  |
|--------------------|----------------------------|----------------------------------------------------------------------------------------------------|--|
| 1                  | Process steps              | Displays processing flow and current steps.                                                                                                  |  |
| 2                  | Error message              | When an error occurs on entered contents, an error message will be<br>displayed at the top part of the screen in red.                        |  |
| 3                  | "!" mark                   | "!" will appear on error items.<br>When the entry contents differ from the contents on the Residence Card, "!"<br>is displayed on all items. |  |

| Screen link | Screen           | Contents                                                                                                    |  |
|-------------|------------------|----------------------------------------------------------------------------------------------------|--|
| 110.        | Required item    | Required" is shown on the items required to enter                                                                                                    |  |
| 4           | Required term    | An error occurs when nothing is entered and unable to go to the next step.                                                                                                    |  |
| 5           | "Confirm" button | Click the "Confirm" button after entering all information in the input fields<br>and checking that the entries are correct.<br>The confirmation screen is then displayed, if there is no error in entered<br>information.<br>Error messages show up if there are errors in entered information. |  |
| 6           | "Back" button    | When the "Back" button is clicked, the previous screen is displayed.<br>Please note that when "←" (Back) of Web Browser or "Back Space"<br>key is used to move back to the previous screen, it is regarded as invalid<br>operation and the user is logged out.                                  |  |

### 2 Basic Operations (for Institutions)

#### 2.1 User information registration

In order for a person in charge of institution to which mid-to-long-term residents belong to submit notifications using the e-Notification System, it is necessary to register as a user first.

Persons in charge of institutions cannot register as a user using the Internet. For registration as a user by an institution, please download the template below and fill the form. Then take the form to your nearest Immigration Services Bureau to register as a user.

< Download URL of User Registration Template for Institutions > https://www.ens-immi.moj.go.jp/excel/FAA01L.pdf

Note: After registration, if one year passes from the last log in date, the effective period of Authentication ID expires and you cannot use the "e-Notification System" becomes not usable. If the Authentication ID expires, please acquire the Authentication ID at the nearest Regional Immigration Services Bureau again.

### 2.2 Registration of Individual Notification

#### (the Immigration Act ARTICLE 19-17)

The procedures to submit notification for mid-to-long-term resident individually using the e-Notification System are described. After notification event happens, you can submit a notification. Please note that you cannot submit a notification before the notification event happens.

This can be done only by an institution staff in charge who registered as a user beforehand.

When submitting a lump sum notification for multiple mid-to-long-term residents, refer to "2.3 Lump Sum Registration of Notification (the Immigration Act ARTICLE 19-17)".

#### 2.2.1 Flow of Notification Registration

| # | Screen                                                                                                    | Operations                  |
|---|----------------------------------------------------------------------------------------------------|-----------------------------|
| 1 | 電子届出システム                                                                                                    | Top Screen of the           |
|   | 日本語 Japanese , 英語 English , 中国語 中文(集体字) , 中国語 中文(集体字) , 韓国語 한국어 , スペイン語 Español ,<br>ポリトガル語 Português , タガログ語 Tagalog                                                                                                    | e-Notification System       |
|   |                                                                                                    | [Operation]                 |
|   | Notices                                                                                                    | From the top screen of      |
|   | 利用規約(2013年3月1日受助)(日本語 Japanese, 央語 English, 中国語 中文(周体子), 中国語 中文(繁体子), 韓国語 한국어, スペイン語 。<br>Español, ポルトガル語 Português, タガログ語 Tagalog)                                                                                                    | the e-Notification          |
|   | [2019/04/01]<br>2019年4月1日に「法務省入国管理局」は組織改編され、「法務省出入国在留管理庁」になりました。これにより、本システムにおける記載 ▼                                                                                                    | System, click the "The      |
|   | (1) FAQs & As<br>(2) List of mid-to-long-term residents who need to submit a notification                                                                                                    | Specified Institutions"     |
|   |                                                                                                    | button to go to the log in  |
|   | Log in(Notification under Article 19-16 and Article 19-17 of the Immigration<br>Control and Refugee Recognition Act)                                                                                                    | screen for the institution. |
|   | Click the button below, if you are a mid-to-long-term resident and want to submit your notification online.                                                                                                    |                             |
|   | For mid-to-long-term residents                                                                                                    |                             |
|   | Click the button below, if you belong to a specified institution and want to submit your notification online.                                                                                                    |                             |
|   | The specified institutions                                                                                                    |                             |
|   |                                                                                                    |                             |
| 2 |                                                                                                    | Log in of Institution       |
|   | 山人国在留官埋厅<br>Immigration Services Anancy of Janan                                                                                                    | [Operation]                 |
|   |                                                                                                    | Enter your                  |
|   | 電子届出システム                                                                                                    | Authentication ID and       |
|   | トップへ Back to Top                                                                                                    | Password in the log in      |
|   |                                                                                                    | screen and click the "Log   |
|   | 所属機関ロクイン Log in page for the institution staff                                                                                                    | in" button to go to the     |
|   | 認証D・パスワードを入力してログインを押してください。<br>Enter your authentication ID and password, to log in.                                                                                                    | next screen.                |
|   | 認証D Authentication ID                                                                                                    |                             |
|   | 認証Dを入力してください。 Please enter an authentication ID                                                                                                    | • Authentication ID and     |
|   | パスワード Password                                                                                                    | Password                    |
|   |                                                                                                    | For how to obtain the       |
|   |                                                                                                    | Authentication ID and       |
|   |                                                                                                    | Password, refer to [2.1     |
|   | 翌年! Dをお持ちでかい方は、地方3 国際理官署窓口で利田素除得を行ってください。                                                                                                    | User Information            |
|   | ingent とそのかっているかがあい、ログノベロラビロ目的の「かかけはなかな」とくたという<br>If you do not have an Authentication ID yet, please make a user registration at the relevant section of a Regional Immigration Bureau.<br>認証 ID・パスワード条が忘れの方、アナリウントがロックスカログインできたいたけ、地方に同時理事業空ロに見出を行ってノビュ | Registration].              |
|   | weer ・ クライン Treased with フリンクナジ ロックトウロンコン CCはクリ16, ほうろ単単子単数目に再任け J / C//CC<br>い。                                                                                                    |                             |

| # | Screen                                                                                                    | Operations                                                                                           |
|---|----------------------------------------------------------------------------------------------------|----------------------------------------------------------------------------------------------------|
| 3 | 出入国在留管理庁<br>Immigration Services Agency of Japan<br>電子届出システム                                                                                                    | Institutions Menu<br>[Operation]<br>From the registration of<br>notification (the<br>Immigration Act |
|   | 13:58<br>ログアウトLog out<br>所属機関メニュー Institution Menu                                                                                                    | ARTICLE 19-17), click<br>the "Registration of a<br>Notification" button to<br>go to the next screen. |
|   | 届出情報登録(入管法第19条の17) Registration of notification (Article 19-17<br>of the Immigration Control and Refugee Recognition Act)<br>対象の届出情報登録を選択してください。<br>Choose the type of notification registration you want.<br>屈出情報を登録する場合<br>To register your notification<br>年長期在留者の受入れに関する届出を一括登録する場合<br>To register your lump sum notification of acceptance of mid-to-long-term residents |                                                                                                    |

| Screen                                                                                                    | Operations                  |
|----------------------------------------------------------------------------------------------------|-----------------------------|
|                                                                                                    | Entry of information on     |
| 1000 出入国在留管理庁                                                                                                    | the resident relevant to    |
| Minimigration Services Agency of Japan                                                                                                    | the notification            |
| 電子届出システム                                                                                                    | (STEP1)                     |
|                                                                                                    | [Operation]                 |
| 機開名 Your institution: A B C 字校 前回ロクイン日時 Time and date of your last login 2019/06/04<br>13:58                                                                                                    | Enter notification          |
| ログアウト Log out                                                                                                    | regarding a                 |
|                                                                                                    | mid_to_long_term            |
| SIEP1 (列派省人力) Entry of the relevant resident)_<br>STEP2 (事由選択 Select reason)                                                                                                    | rasidant                    |
| STEP3(届出情報入力 Entry of notification)<br>STEP4(確認 Confirm)                                                                                                    | In the each item's entry    |
| STEP5 (受付完了 Accepted)                                                                                                    |                             |
| 民史社象老售報》力 Entry of information on the resident relevant                                                                                                    | field (identification       |
| 在 the notification                                                                                                    | items, etc.), enter         |
|                                                                                                    | information exactly as      |
| 届出の対象者 Resident relevant to the notification                                                                                                    | shown in the Residence      |
| 用用の対象者の情報を1カレアください)                                                                                                    | Card of the                 |
| 画はなどがあるが同時になびひていたになっ<br>Enter information on the resident relevant to the notification.<br>国业の対象者の構成なうれた文献に上、左紹力」ドマトを用し発展に印象の英字の内容なしにまた。アイジャット                                                            | mid-to-long-term            |
| 油山の外球量の時間でなんジック際には、 セロルードスは外国人室球証券圏の労用の内容型 バームスリレビス ださい。<br>Enter what is written in the Resident Card or Foreigner Registration Certificate precisely, as you enter information on the resident relevant | resident.                   |
| w une invulnaturul.<br>在留力ード又は外国人登録証明書の労画に氏名英字が記載されていない場合は,旅券に記載されている氏名英字を入力してください。                                                                                                    | When the name is not        |
| in case your name is not written in English on your residence card of Poreigner Registration Centricate, enter your name spelling it as it<br>appears on your passport.                                   | written in alphabetical     |
| 氏名英字 Name in alphabet   必須 Required                                                                                                    | letters, enter the          |
| 半角英字(大文字入力),104文字以内 スペース区切り Enter 1-byte alphabetical letters. (upper case) Up to 104 letters Separate two words by a space.                                                                              | alphabetical name as        |
| 例 Example) TURNER ELIZABETH MD                                                                                                    | shown in your passport.     |
|                                                                                                    | After entering all          |
| 生年月日 Date of birth 参加 Required<br>年 月 日                                                                                                    | required information,       |
| Year Month Day                                                                                                    | click the "Choose reason    |
|                                                                                                    | for notification" button to |
|                                                                                                    | go to the next screen.      |
| S Male                                                                                                    |                             |
| ◎ 女 Female                                                                                                    | • Errors                    |
| 国籍 · 地域 Nationality (region)   参選 Required                                                                                                    | When there are errors or    |
| ×                                                                                                    | no entry in required        |
|                                                                                                    | fields, error messages are  |
| 社会地 健治研究の と利力 Address Prefecture, municipality                                                                                                    | displayed. You cannot       |
| 存成地 町名丁日番地号等 Address Town name street name etc. Addressed 全角 80文字(以内 Lin to 80 2-byte charactere                                                                                                    | proceed to the next         |
| 例 Example) 霞ヶ関1丁目1番1号霞ヶ関ハイツ202号                                                                                                    | screen until all errors are |
| 在留力一ド番号 Residence Card No. 📸 Required                                                                                                    | corrected                   |
| 在韶力一下番号 Residence Card No.                                                                                                    | concered.                   |
| 半角央数字(大文字入力),12文字 I-byte alphanumeric letters (upper case), up to 12 letters<br>在留力一ド番号 Residence Card No. いずれか1つ入力 Enter one of these.                                                                   |                             |
| 例 Example) AB12345678CD                                                                                                    |                             |
| みなし在留力一ド番号(旧外国人登録証明書番号) "Minashi" (Deemed) Resident Card No. (Former Foreigner Registration<br>Certificate No.)                                                                                           |                             |
| 半角英数字(大文字入力),11文字以内 Up to 11 1-byte alphanumeric letters (upper case)<br>在留力-ド番号 Residence Card No. いずれか 1 つ入力 Enter one of these                                                                         |                             |
| ¥                                                                                                    |                             |
| 例 Example) B123456789                                                                                                    |                             |
|                                                                                                    |                             |
| 届出事由選択 Choose reason for notification 戻る Back                                                                                                    |                             |
|                                                                                                    |                             |
| 法務省出入国在留管理庁                                                                                                    |                             |
| Immigration Services Agency                                                                                                    |                             |

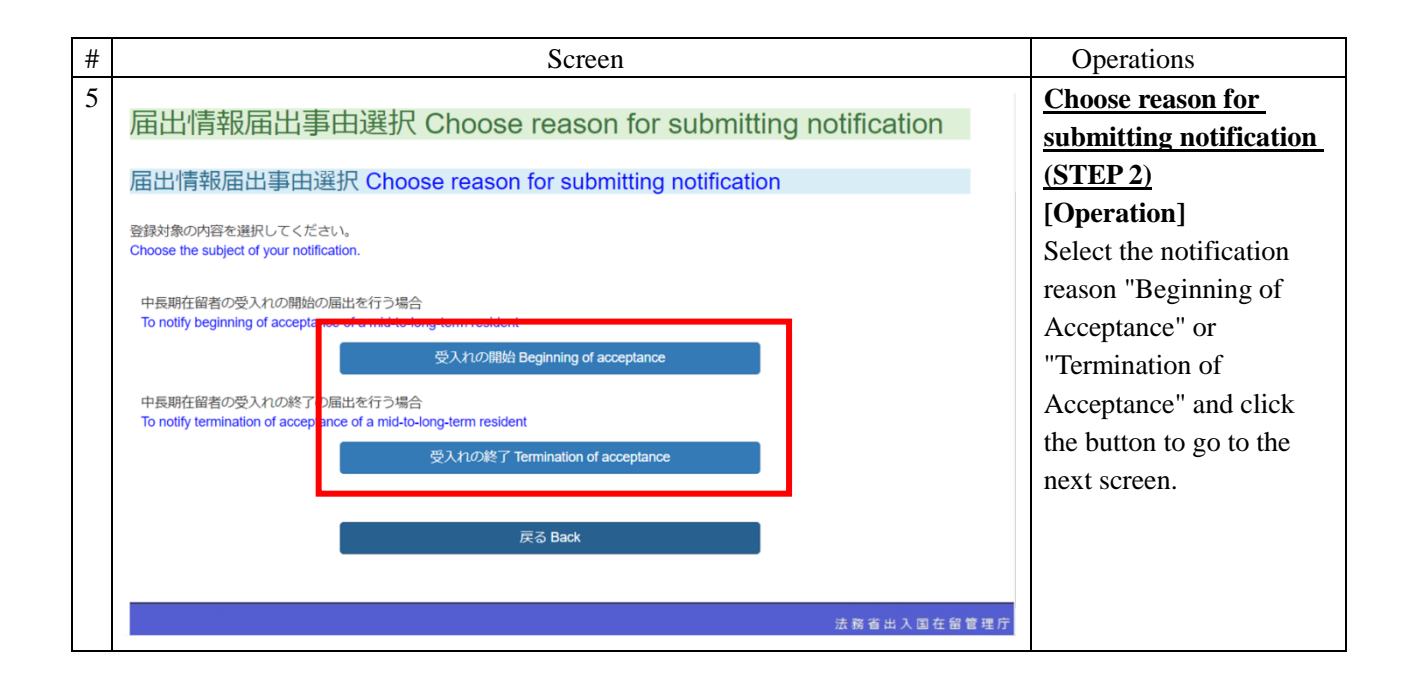

| Screen                                                                                                    | Operations                  |
|----------------------------------------------------------------------------------------------------|-----------------------------|
|                                                                                                    | Enter your notification     |
| 山八四江田目垤川                                                                                                    | <u>(STEP3)</u>              |
| Miningrauon Services Agency of Japan                                                                                                    | [Operation]                 |
| 電子届出システム                                                                                                    | After entering              |
|                                                                                                    | information on              |
| 機開名 Your institution: A B C学校 前回ログイン日時 Time and date of your last login 2019/06/04                                                                                                    | notification reason, click  |
| 14.00                                                                                                    | the "Confirm" button to     |
| ログアウト Log out                                                                                                    | go to the next screen.      |
| STEP1(対象者入力 Entry of the relevant resident)                                                                                                    |                             |
| STEP2(事由選択 Select reason)                                                                                                    |                             |
| <u>STEP3(個出情報人力 Entry of notification)</u><br>STEP4(確認 Confirm)                                                                                                    | • Errors                    |
| STEP5(受付完了 Accepted)                                                                                                    | When there are errors or    |
| 居出情報入力 Enter your notification (                                                                                                    | no entry in required        |
| 受入わの終了 Termination of acceptance)                                                                                                    | fields error messages are   |
|                                                                                                    | displayed You cannot        |
| 中長期在留者の受入れの終了 Termination of accentance of a mid-to-long-term                                                                                                    | proceed to the pevt         |
| resident                                                                                                    | screen until all errors are |
| <b>届出信報を入力してください</b>                                                                                                    | corrected                   |
| Enter your notification.                                                                                                    | confected.                  |
| よくある質問(Q & A )                                                                                                    |                             |
| 終了年月日 Date and year of termination 参瀏 Required                                                                                                    |                             |
| 年 月 日<br>Year Month Day                                                                                                    |                             |
|                                                                                                    |                             |
| 2012 / 12 / 01                                                                                                    |                             |
|                                                                                                    |                             |
| 受入れ終了の理由 Reason for termination of acceptance  参强 Required                                                                                                    |                             |
| <ul> <li>◆ 关集 Graduation</li> <li>③ 退学 Leave school</li> </ul>                                                                                                    |                             |
| ◎ 除籍 Expulsion                                                                                                    |                             |
| <ul> <li>その他の理由 Other reasons</li> </ul>                                                                                                    |                             |
| 今年 Grit文字I/次 Lin to G0 2-bute charactere                                                                                                    |                             |
|                                                                                                    |                             |
| 届出機関 Institution submitting notification                                                                                                    |                             |
| 届出機関情報を入力してください。 Enter information on the institution submitting the notification.                                                                                                    |                             |
| 識問の名籍 Name of the institution                                                                                                    |                             |
|                                                                                                    |                             |
|                                                                                                    |                             |
| 機關の所在地 Location of the institution (都道府県市区町村 Prefecture, municipality)                                                                                                    |                             |
| 東京都品川区                                                                                                    |                             |
| 機關の所在地 Location of the institution (町名丁目番旭号等 Town name, street name, etc.)                                                                                                    |                             |
| 西五反田 7 - 9 - 2                                                                                                    |                             |
| 旧平君氏を Name of the parson submitting the patienation                                                                                                    |                             |
| 12:3 리아이 num of the person submitting the notification (전체 Raymer)<br>半角英字(大文字入力),104文字以内 スペース区切り Enter 1-byte alphabetical letters. (upper case) Up to 104 letters Separate two words |                             |
| by a space.                                                                                                    |                             |
| D3 EXample) TURNER ELIZADETE MU                                                                                                    |                             |
| 担当哲電話番号 Phone number of the person submitting the notification  参え Required 半色数字 12文字以内 Up to 12 1-byte letters                                                                        |                             |
| 例 Example) 0312345678                                                                                                    |                             |
|                                                                                                    |                             |
| 確認 Confirm 戻る Back                                                                                                    |                             |
|                                                                                                    |                             |
|                                                                                                    |                             |
| 法務省出入国在留着<br>Immigration Services A                                                                                                    | 理 庁<br>pency                |
|                                                                                                    |                             |

| # | Screen                                                                                                    | Operations                 |
|---|----------------------------------------------------------------------------------------------------|----------------------------|
| 7 |                                                                                                    | Confirming notification    |
|   |                                                                                                    | (STEP4)                    |
|   | 此入国在留管理庁                                                                                                    | [Oneration]                |
|   | Immigration Services Agency of Japan                                                                                     | Confirm the information    |
|   | 電子届出システム                                                                                                    | entered in the previous    |
|   | 脳膨久 Your Institution: A.R.C 芝坊 前回ログイン/日時 Time and date of your last Jonin 2019/06/04                                     | soreen                     |
|   | 14:02                                                                                                    | Ver een et eksel the       |
|   | ログアウト Log out                                                                                                    | You cannot check the       |
|   | STEP1(対象者入力 Entry of the relevant resident)                                                                              | contents of a              |
|   | STEP2(事由進択 Select reason)<br>STEP3(届出情報入力 Entry of notification)                                                         | notification later on the  |
|   | <u>STEP4(维酸Confirm)</u><br>STEP5(受付完了 Accepted)                                                                          | system; therefore, try to  |
|   | 届出情報確認 Confirming notification (                                                                                         | save the contents by       |
|   | 受入れの終了 Termination of acceptance)                                                                                        | printing or taking a       |
|   | 居出の社象者 Resident relevant to the notification                                                                             | screen shot (saving the    |
|   |                                                                                                    | screen).                   |
|   | 通道の対象を目の時候で理解のしていたことで。<br>Confirm the information on the resident relevant to the notification.                          | After saving the contents  |
|   | 氏名英字 Name in alphabet                                                                                                    | by printing or screen      |
|   | TEST USER                                                                                                    | shot, enter a check mark   |
|   | 生年月日 Date of birth(年/月/日) (Year/month/day)                                                                               | by clicking the "I have    |
|   | 1999/01/01                                                                                                    | abtained a conv of my      |
|   | 性別 Sex                                                                                                    | notification " checkbox    |
|   | 另 Male                                                                                                    | to so to the next series   |
|   | 中国 People's Republic of China                                                                                            | to go to the next screen.  |
|   | 住居地 Address(都道府県市区町村 Prefecture, municipality)                                                                           | XX /1 /· / ·               |
|   | 東京都千代田区                                                                                                    | When correcting entries,   |
|   | 住居地 Address(町名丁目番地号等 Town name, street name, etc.)                                                                       | click the "Back" button    |
|   | 霞ヶ関1丁目1番1号霞ヶ関ハイツ202号                                                                                                    | to move back to the entry  |
|   | 在留力一下番号 Residence Card No.                                                                                               | screen and enter correct   |
|   |                                                                                                    | information. Please note   |
|   | のパムしせた前ノリー「加手」(加力化量人文式SAUFW台加手))<br>"Minashi" (Deemed) Resident Card No. (Former Foreigner Registration Certificate No.) | that when "←" (Back)       |
|   |                                                                                                    | of Web Browser or          |
|   | 中長期在留者の受入れの終了 Termination of acceptance of a mid-to-long-term                                                            | "Back Space" key is        |
|   | resident                                                                                                    | used to move back to       |
|   | 届出傳報を確認してください。<br>Confirm your notification.                                                                             | the previous screen, it is |
|   | 終了年月日 Date and year of termination(年/月/日) (Yearimonthiday)                                                               | regarded as invalid        |
|   | 2019/05/20                                                                                                    | operation and the user     |
|   | 受入れ終了の理由 Reason for termination of acceptance                                                                            | is logged out.             |
|   | 卒業 Graduation                                                                                                    |                            |
|   | 居出機關 Institution submitting notification                                                                                 |                            |
|   |                                                                                                    |                            |
|   | )海正(観光)時時でで1983 レーベルことい。<br>Confirm the information on the institution submitting the notification.                      |                            |
|   | 機關の名称 Name of the institution                                                                                            |                            |
|   | A B C 学校                                                                                                    |                            |
|   | 機關の所在地 Location of the institution(都道府県市区町村 Prefecture, municipality)                                                    |                            |
|   | 東京都品川区                                                                                                    |                            |
|   | 機關の所在地 Location of the institution(町名丁目番地号等 Town name, street name, etc.)                                                |                            |
|   | 四元以出 / - ソー 2<br>担当者氏名 Name of the person submitting the notification                                                    |                            |
|   |                                                                                                    |                            |
|   | 担当者電話番号 Phone number of the person submitting the notification                                                           |                            |
|   | 0312345678                                                                                                    |                            |
|   |                                                                                                    |                            |

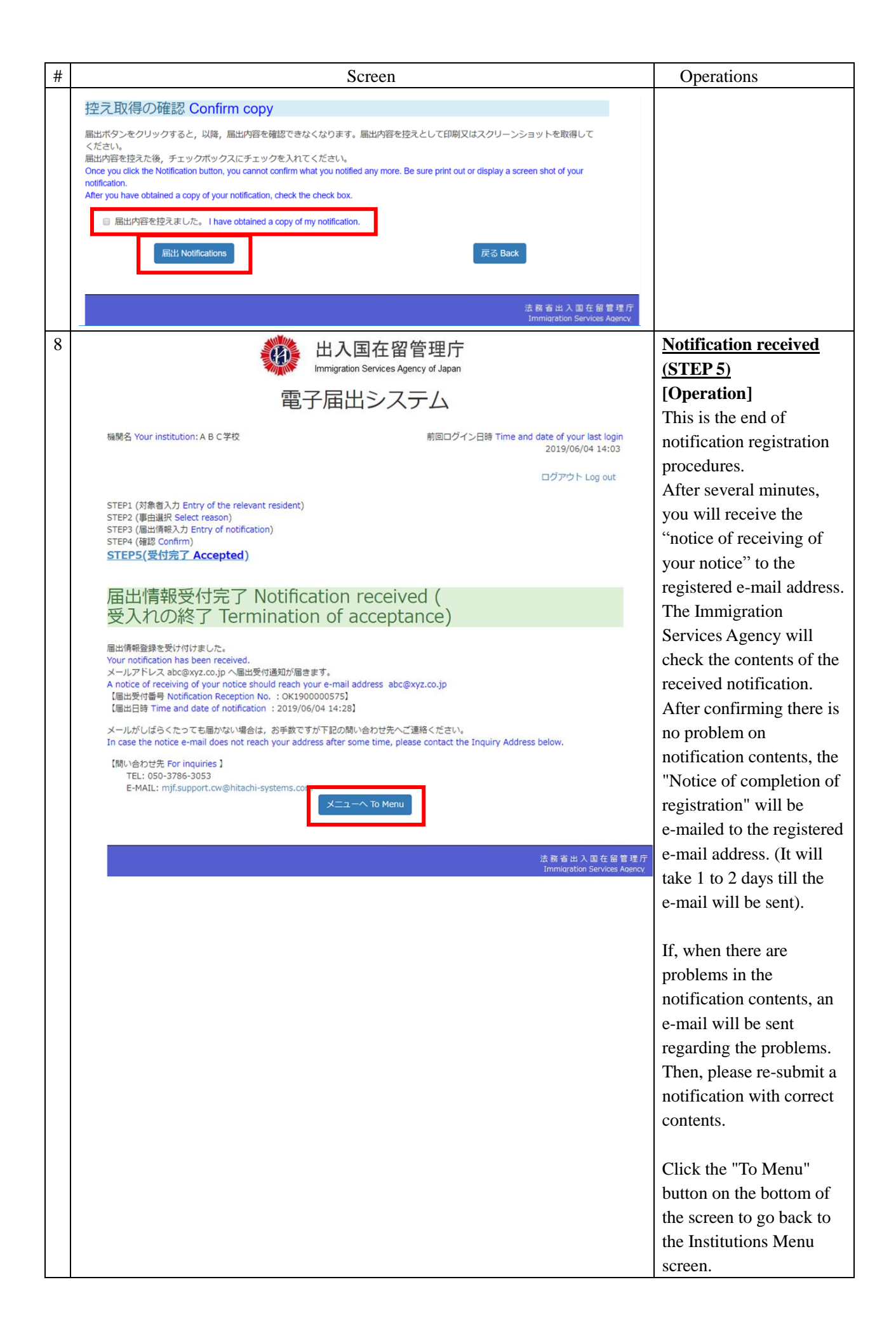

2.2.2 Description on Notification Entry Screen for a Mid-to-Long-Term Resident

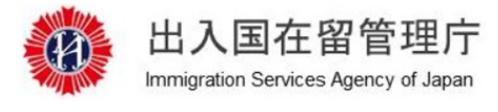

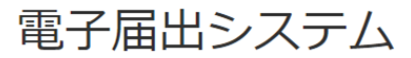

機関名 Your institution A B C学校

前回ログイン日時 Time and date of your last login 2019/06/04 13:58

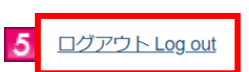

#### <u>STEP1(対象者入力 Entry of the relevant resident)</u>

STEP2(事由選択 Select reason) STEP3(届出情報入力 Entry of notification) STEP4(確認 Confirm) STEP5(受付完了 Accepted)

# 届出対象者情報入力 Entry of information on the resident relevant to the notification

| 届出の対象者の                                                                                                    | 家者 Resider                                                                                                    | nt relevant to<br>ະເາ.                                                                                    | the notifica                                                         | ation                                                                |                                                                              |                                                         |
|----------------------------------------------------------------------------------------------------|----------------------------------------------------------------------------------------------------|----------------------------------------------------------------------------------------------------|----------------------------------------------------------------------|----------------------------------------------------------------------|------------------------------------------------------------------------------|---------------------------------------------------------|
| Enter informatio<br>届出の対象者の<br>Enter what is w<br>to the notificatio<br>在留カード又に<br>In case your na<br>appears on you | on on the resident rele<br>州青報を入力する際には<br>ritten in the Resident (<br>on.<br>は外国人登録証明書の<br>me is not written in Er<br>ur passport. | vant to the notification<br>は, 在留カード又は外<br>Card or Foreigner Reg<br>等面に氏名英字が記載。<br>glish on your residenc | 国人登録証明書の教<br>stration Certificate<br>されていない場合(<br>e Card or Foreigne | 券面の内容通りにフ<br>e precisely, as you<br>は,旅券に記載され<br>er Registration Cer | 、力してください。<br>enter information on t<br>れている氏名英字を入<br>tificate, enter your na | he resident relevan<br>カしてください。<br>me spelling it as it |
| 氏名英字 N<br>半角英字(大)                                                                                                    | ame in alphabet                                                                                                    | え Required<br>コスペース区切り Ente                                                                               | er 1-byte alphabeti                                                  | cal letters. (upper o                                                | case) Up to 104 letters                                                      | s Separate two                                          |
| words by a s                                                                                                    |                                                                                                    | MD                                                                                                    |                                                                      |                                                                      |                                                                              |                                                         |
|                                                                                                    | of birth                                                                                                    |                                                                                                    |                                                                      |                                                                      |                                                                              |                                                         |
| 王平月日 Date<br>年<br>() Year                                                                                            | のDirtiti 2332 Require<br>月<br>① Mon                                                                                                | E<br>th <b>()</b> Da                                                                                      | l<br>V                                                               |                                                                      |                                                                              |                                                         |
| 2012                                                                                                    | / 12                                                                                                    | <i>I</i> 01                                                                                               |                                                                      |                                                                      |                                                                              |                                                         |
| 性別 Sey 💽                                                                                                    | 酒 Dogwirod                                                                                                    |                                                                                                    |                                                                      |                                                                      |                                                                              |                                                         |
|                                                                                                    |                                                                                                    |                                                                                                    |                                                                      |                                                                      |                                                                              |                                                         |

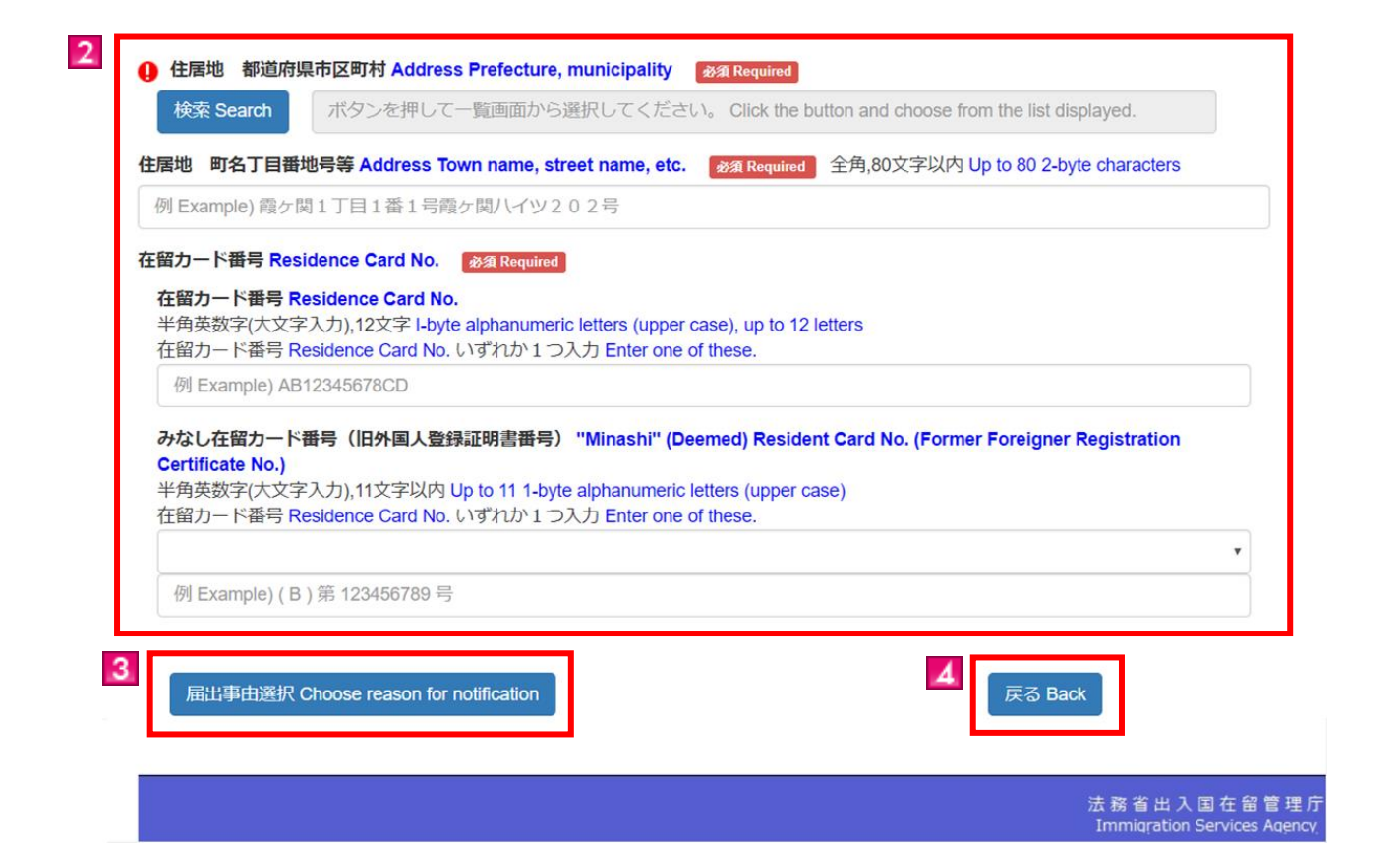

| Screen link | Screen                       | Contonts                                                                                                    |
|-------------|------------------------------|----------------------------------------------------------------------------------------------------|
| No.         | Explanation Item             | Coments                                                                                                    |
| 1           | Error message                | When there are errors in entries, error messages will be displayed when the "Choose reason for notification" button is clicked. |
| 2           | Information on               | Enter notification of a resident. Enter as exactly written on the Residence                                                     |
|             | Notified                     | Card (Alien Registration Certificate).                                                                                          |
|             | Mid-to-Long-Term<br>Resident | "Required" is a required field. Please enter information.                                                                       |
|             |                              | • Name in alphabet                                                                                                    |
|             |                              | Enter as exactly written on the resident's Residence Card including a space.                                                    |
|             |                              | When the name on the card is not written in alphabet, enter the                                                                 |
|             |                              | alphabetical name as shown in your passport.                                                                                    |
|             |                              | • Nationality                                                                                                    |
|             |                              | Select your nationality from the pull-down list. Nationalities are, in                                                          |
|             |                              | principle, ordered in English alphabetical order.                                                                               |
| 3           | "Choose reason for           | You will proceed to the screen of "Choose reason for notification", if there                                                    |
|             | notification"                | is no error in entered information.                                                                                             |
|             | button                       | Error messages show up on the top of the screen, if there are errors in                                                         |
|             |                              | entered information.                                                                                                    |
| 4           | "Back" button                | Returns to the Menu screen.                                                                                                    |
|             |                              | Please note that when "←" (Back) of Web Browser or "Back Space"                                                                 |
|             |                              | key is used to move back to the previous screen, it is regarded as                                                              |
|             |                              | invalid operation and the user is logged out.                                                                                   |
| 5           | "Log out" link               | Logs out from the e-Notification System.                                                                                        |

2.2.3 Description on Notification Entry Screen

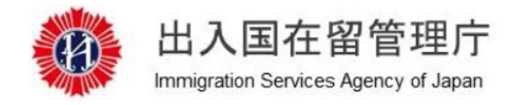

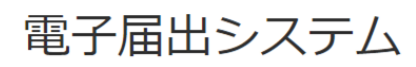

機関名 Your institution A B C 学校

前回ログイン日時 Time and date of your last login 2019/06/04 13:58

| 6 ログアウト Log out |
|-----------------|
|-----------------|

STEP1(対象者入力 Entry of the relevant resident) STEP2(事由選択 Select reason) STEP3(届出情報入力 Entry of notification) STEP4(確認 Confirm) STEP5(受付完了 Accepted)

届出情報入力 Enter your notification ( 受入れの開始 Beginning of acceptance)

MOE00007: りがついている項目を入力してください。 Enter the item with ().

中長期在留者の受入れの開始 Beginning of acceptance of a mid-to-long-term resident

届出情報を入力してください。 Enter your notification.

1

| 年        | 月          | В                    |                        |                      |                  |
|----------|------------|----------------------|------------------------|----------------------|------------------|
| U Year   | Month      | U Day                |                        |                      |                  |
| 2012     | / 12       | I 01                 |                        |                      |                  |
|          |            |                      |                        |                      |                  |
| 受け入れた中長期 | 在留者が行う活動の内 | 容 Activities to be c | onducted by the mid-to | o-long-term resident | accepted 必須 Requ |

| ABC字校                                                                                                    |                                                                                                    |
|----------------------------------------------------------------------------------------------------|----------------------------------------------------------------------------------------------------|
| 機関の所在地 Loca                                                                                                    | tion of the institution (都道府県市区町村 Prefecture, municipality)                                                                                                    |
| 東京都品川区                                                                                                    |                                                                                                    |
| 機関の所在地 Loca                                                                                                    | tion of the institution (町名丁目番地号等 Town name, street name, etc.)                                                                                                    |
| 西五反田7-9-2                                                                                                    |                                                                                                    |
| <ul> <li> <b>担当者氏名 Nam</b> </li> <li> <b>単</b>角英字(大文字入力         y a space.     </li> </ul>                                                               | e of the person submitting the notification                                                                                                    |
| <ul> <li>担当者氏名 Nam</li> <li>半角英字(大文字入力<br/>y a space.</li> <li>例 Example) TURN</li> </ul>                                                                | e of the person submitting the notification                                                                                                    |
| <ul> <li>担当者氏名 Nam</li> <li>半角英字(大文字入力<br/>y a space.</li> <li>例 Example) TURN</li> <li>担当者電話番号</li> <li>半角数字,12文字以内</li> </ul>                          | e of the person submitting the notification 愛知 Required<br>),104文字以内 スペース区切り Enter 1-byte alphabetical letters. (upper case) Up to 104 letters Separate two words<br>IER ELIZABETH MD<br>Phone number of the person submitting the notification 愛知 Required<br>I Up to 12 1-byte letters |
| <ul> <li>担当者氏名 Nam</li> <li>半角英字(大文字入力<br/>ya space.</li> <li>例 Example) TURN</li> <li>担当者電話番号</li> <li>半角数字,12文字以内</li> <li>例 Example) 03123</li> </ul> | e of the person submitting the notification 参和 Required<br>),104文字以内 スペース区切り Enter 1-byte alphabetical letters. (upper case) Up to 104 letters Separate two words<br>IER ELIZABETH MD<br>Phone number of the person submitting the notification 参知 Required<br>I Up to 12 1-byte letters |

| Screen link | Screen           | Contents                                                                                                    |
|-------------|------------------|----------------------------------------------------------------------------------------------------|
| No.         | Explanation Item | Contonto                                                                                                    |
| 1           | Error message    | When there are errors in entries, error messages will be displayed when the "<br>Confirm" button is clicked.                                                                                                    |
| 2           | Notification     | Enter notification. Depending on the status of residence, the items that are displayed on the screen change.<br>"Required" is a required field. Please enter information.                                             |
| 3           | Notification     | Enter "Name of person in charge" and phone number of institution                                                                                                    |
| -           | Institution      | information.                                                                                                    |
|             | Information      | "Required" is a required field. Please enter information.                                                                                                    |
| 4           | "Confirm" button | You will proceed to the confirmation screen, if there is no error in entered<br>information.<br>Error messages show up on the top of the screen, if there are errors in<br>entered information.                       |
| 5           | "Back" link      | Returns to the Menu screen.<br>Please note that when "←" (Back) of Web Browser or "Back Space"<br>key is used to move back to the previous screen, it is regarded as invalid<br>operation and the user is logged out. |
| 6           | "Log out" link   | Logs out from the e-Notification System.                                                                                                    |

#### 2.2.4 **Descriptions on Notification Reason of Notification Entry Screen**

Notification on the notification entry screen has different entry items depending on the following conditions.

- Current status of residence
- Notification reason
- When the latest status of residence is not "Student" and when the notification reason is "Beginning of acceptance"

| Enter your notifi | cation.               |               |             |
|-------------------|-----------------------|---------------|-------------|
|                   |                       |               | よくある質問(Q& / |
| 開始年月日             | eginning date and yea | K 必須 Required |             |
| 年<br>Year         | 月<br>Month            | 日<br>Day      |             |
| 2012              | <i>I</i> 12           | <i>I</i> 01   |             |

| Screen link | Screen           | Contents                                                          |
|-------------|------------------|-------------------------------------------------------------------|
| No.         | Explanation Item |                                                                   |
| 1           | Notification     | Enter the information of beginning of acceptance of the resident. |

• When the latest status of residence is "Foreign Student" and when the notification reason is "Beginning of acceptance"

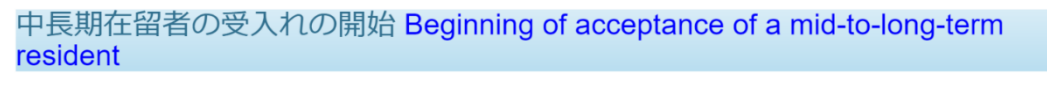

届出情報を入力してください。 Enter your notification.

| 1 | 開始年月日 Begin | ning date and year | 必須 Required |
|---|-------------|--------------------|-------------|
|   | 年<br>Year   | 月<br>Month         | 日<br>Day    |
|   | 2012        | / 12               | / 01        |

| Screen link<br>No. | Screen<br>Explanation Item | Contents                                                          |
|--------------------|----------------------------|-------------------------------------------------------------------|
| 1                  | Notification               | Enter the information of beginning of acceptance of the resident. |

• When the latest status of residence is not "Student" and when the notification reason is "Termination of acceptance"

|   | 中長期在留者<br>resident                    | 皆の受入れの終                | 了 Terminat  | ion of acceptance of a mid-to-long-term |
|---|---------------------------------------|------------------------|-------------|-----------------------------------------|
|   | 届出情報を入力してく<br>Enter your notification | ださい。                   |             |                                         |
| _ |                                       |                        |             | よくある質問(Q&A)                             |
|   | 終了年月日 Date ar                         | nd year of termination | 必須 Required |                                         |
|   | 부<br>Year                             | 月<br>Month             | ⊟<br>Day    |                                         |
|   | 2012                                  | <i>I</i> 12            | <i>I</i> 01 |                                         |

| Screen link | Screen           | Contents                                                    |
|-------------|------------------|-------------------------------------------------------------|
| No.         | Explanation Item |                                                             |
| 1           | Notification     | Enter the information of end of acceptance of the resident. |

• When the latest status of residence is "Student" and when the notification reason is "Termination of acceptance"

| Enter your notification.                      |             |
|-----------------------------------------------|-------------|
|                                               |             |
|                                               | よくある質問(Q&A) |
| 終了年月日 Date and year of termination            |             |
| 年 月 日                                         |             |
| Year Month Day                                |             |
|                                               |             |
|                                               |             |
|                                               |             |
| 受入れ終了の理由 Reason for termination of acceptance |             |
| ● 卒業 Graduation                               |             |
| ◎ 退学 Leave school                             |             |
| ◎ 除籍 Expulsion                                |             |
| <ul> <li>その他の理由 Other reasons</li> </ul>      |             |
|                                               |             |

| Screen link | Screen           | Contents                                                                                                    |  |
|-------------|------------------|----------------------------------------------------------------------------------------------------|--|
| No.         | Explanation Item |                                                                                                    |  |
| 1           | Notification     | Enter the information of end of acceptance of the resident.<br>When "Other Reasons" is selected for the reason of end of acceptance, enter<br>reasons in the text box. |  |
|             |                  |                                                                                                    |  |

# 2.3 Registration of Lump Sum Notification (the Immigration Act ARTICLE 19-17)

It is possible to submit lump sum registration of multiple mid-to-long-term residents. Use a specified Excel file to do the lump sum registration. After notification event happens, you can submit a notification. Please note that you cannot submit a notification before the notification event happens.

This can be done only by an institution staff in charge who registered as a user beforehand.

# 2.3.1 Preparation for Lump Sum Notification (Obtaining the specified Excel File and Input)

| # | Screen                                                                                                    | Operations                                                                                                    |
|---|----------------------------------------------------------------------------------------------------|----------------------------------------------------------------------------------------------------|
| 1 | 出入国在留管理庁<br>Immigration Services Agency of Japan<br>電子届出システム                                                                                                    | Log in of Institution<br>[Operation]<br>Enter your Authentication<br>ID and Password and click<br>the "Log in" button to go to<br>the next screen.                                                                                                    |
|   | PT/島伐(対しソインLOG IN PAGE TOT THE INSTITUTION STATT) 認証D・パスワードを入力してログインを押してください。 Enter your authentication ID and password, to log in. SIGED Authentication ID 認証Dを入力してください。Please enter an authentication ID パスワード Password パスワードを入力してください。Please enter a password ビングインLog In SIGE I Dをお持ちでない方は、地方入国管理言署窓口で利用者登録を行ってください。 Hyou do not have an Authentication ID yet, please make a user registration at the relevant section of a Regional Immigration Bureau. SIGE I D・パスワードをお忘れの方、アカウントがロックされログインできない方は、地方入国管理官署窓口に届出を行ってください。 |                                                                                                    |
| 2 | <u> 大 て と に な の の の の の の の の の の の の の の の の の の</u>                                                                                                    | <ul> <li>Institutions Menu</li> <li>[Operation]</li> <li>Download the Excel file for<br/>entry. From the "Template</li> <li>Files" listed at the lower<br/>part of the institution menu,<br/>click the "Template</li> <li>Download for Lump Sum</li> <li>Notification of Acceptance"<br/>to download the Excel file.</li> <li>There are 2 types of links<br/>for temple files, please note<br/>the difference. There are "</li> <li>Template for Lump Sum</li> <li>Notification of Acceptance"<br/>and " Template for Lump<br/>Sum Notification of</li> <li>Name/Location Change of<br/>the Institution on behalf of</li> <li>Mid-to-Long-Term</li> </ul> |

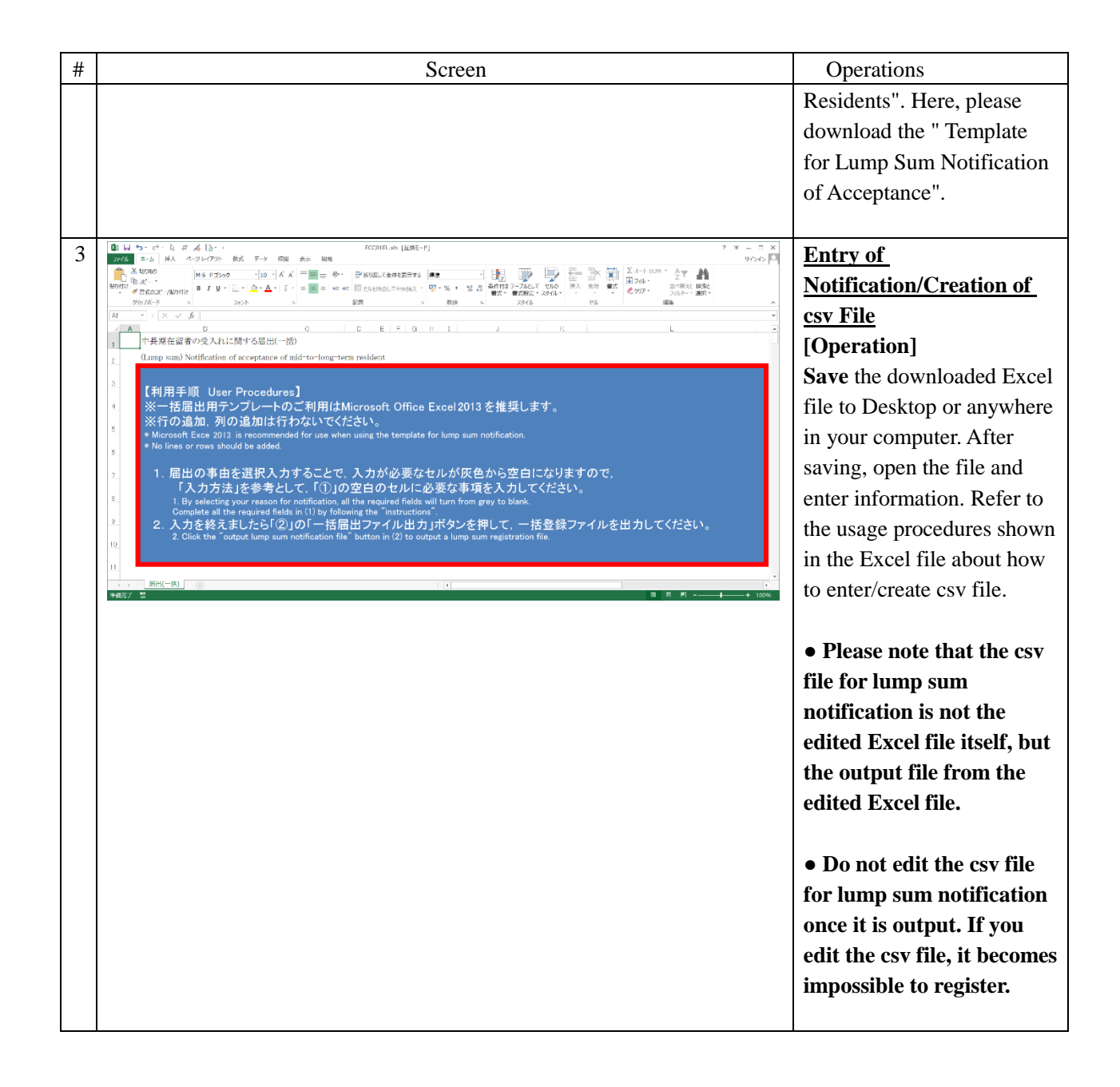

#### 2.3.2 CSV File Creation Procedures of Acceptance Notification

| 【 ■ ち・ C* - 2 は が [ 2 - 5 - 5 - 5 - 5 - 5 - 5 - 5 - 5 - 5 -                                                                                                    | ? 18 – 5 ×                                                      |
|----------------------------------------------------------------------------------------------------|-----------------------------------------------------------------|
| 27.00<br>★ / 4         本/ 持入         ペーラレバアかち         数式         デー         税         第         第         パーラ         税         第         第         パーラ         パーラ         パー         パーラ         パー         パー          パー         パー | サインイン M<br>ト SUM * A * #<br>* 並べ替えと 検索と<br>フィルター * 選択 *<br>遍年 * |
|                                                                                                    | X                                                               |
| <b>A</b> ∨ ×  ] [ · IA                                                                                                    | ¥                                                               |
| A     B     C     D     E     F     G     H     I     J     K     L     M     N     O     P     Q       1     中長期在留者に代わって行う届出(所属機関の名称・所在地変更)                                                                                                    | R                                                               |
| <ul> <li>Notification to be made on behalf of mid-to-long-term resident (Name/location change of the institution)</li> <li>【利用手順 User Procedures】</li> <li>※一括届出用テンプレートのご利用はMicrosoft Office Excel 2013を推奨します。</li> <li>※行の追加、列の追加は行わないでください。</li> <li>* Microsoft Excel 2013 is recommended for use when using the template for lump sum notification.</li> <li>* No lines or rows should be added.</li> <li>1. 届出の事由を選択入力することで、入力が必要なセルが灰色から空白になりますので、         <ul> <li>「入力方法」を参考として、「①」、「②」の空白のセルに必要な事項を入力してください。</li> <li>1. By selecting your reason for notification, all the required fields will turn from grey to blank.             Complete all the required fields in (1)(2) by following the "instructions".</li> </ul> </li> <li>2. 入力を終えましたら「③」の「一括届出ファイル出力」ボタンを押して、一括登録ファイルを出力してください。         <ul> <li>2. Click the "output lump sum notification file" button in (③) to output a lump sum registration file.</li> </ul> </li> </ul>                                                                                                    |                                                                 |
| 12 ( ) ( ) ( ) ( ) ( ) ( ) ( ) ( ) ( ) (                                                                                                    | • •                                                             |
| # (周) 王 · · · · · · · · · · · · · · · · · ·                                                                                                    | J+ 100%                                                         |

\* Please make sure that macro can be used in the environment of your computer.

| Screen link<br>No. | Screen<br>Explanation Item | Contents                                                                                 |  |
|--------------------|----------------------------|------------------------------------------------------------------------------------------|--|
| 1                  | Warning of security        | Click the "コンテンツの有効化(Enable Content) ".<br>• Please do this before entering information. |  |
| 2                  | Notification               | Follow the "User Procedures" of the Excel file and create the csv file.                  |  |

- \* Precautions for when using the template for lump sum notification of acceptance
- Macros need to be enabled to create CSV file for lump sum notification of acceptance using the template for lump sum notification of acceptance.
- "Description of activities the accepted mid-to-long-term resident engage in" does not have to be entered if the status of residence of the resident is "Student".
- "Date of the event requiring notification" does not have to be entered for the notification events of "Acceptance status as of May 1" and "Acceptance status as of December 1".
- When a pull-down menu is given, select the most appropriate item from the menu. Direct entry of an item not listed in the pull-down menu will cause an error.
- In case of reception error, we recommend you to save the template for lump sum notification of acceptance even after creating the CSV file for lump sum notification of acceptance by pressing the "Export lump sum notification file" button.

# 2.3.3 The Procedures of Lump Sum Registration for Notification of Acceptance (the Immigration Act ARTICLE 19-17)

After creating the csv file for lump sum notification of acceptance, follow the next procedures. For the creation procedures of csv file for lump sum notification for acceptance, refer to [2.3.1Prepation for Lump Sum Notification (Obtaining the Excel File and Input)]

| # | Screen                                                                                                    | Operations                                                                                                    |
|---|----------------------------------------------------------------------------------------------------|----------------------------------------------------------------------------------------------------|
| 1 | 出入国在留管理庁<br>Immigration Services Agency of Japan                                                                                                    | Log in of Institution<br>[Operation]                                                                                                    |
|   | ゆうしょう しんりょう しんりん しんり しんりん しんり しんりん しんりん しんりん しんりん                                                                                                    | Enter your<br>Authentication ID and<br>Password and click the<br>"Log in" button to go to<br>the next screen.                                                                                                    |
| 2 | 所属機関メニュー Institution Menu 届出情報登録(入管法第19条の17) Registration of notification (Article 19-17 of the Immigration Control and Refugee Recognition Act) 対象の届出情報登録を選択してください。 Choose the type of notification registration you want. 届出情報登録する場合 To register your notification B出生情報登録 Registration of a notification 中長期在留者の受入れに関する届出を一括登録する場合 To register your lump um notification of acceptance of mid to long term test/sets 受入1届出(一括) (Lump sum) Notification of acceptance B出信報登録(入管法第19条の16) Registration of notification (Article 19-16 of the Immigration Control and Refugee Recognition Act) 中局期在留者に付わって所属機関の名称変更,所在地変更に関する届出を一括登録する場合 To register your lump sum notification of name/location change of the Institution on behalf of mid-to-long-term residents Ast, 所在地変更届出(一括) (Lump sum) Notification of name/location change | <b>Institutions Menu</b><br>[Operation]<br>From the registration of<br>notification (the<br>Immigration Act<br>ARTICLE 19-17), click<br>the "Notification of<br>Acceptance (Lump<br>Sum)" button to go to the<br>next screen. |

| Screen                                                                                                | Operations                                       |
|----------------------------------------------------------------------------------------------------|--------------------------------------------------|
| 出入国在留管理庁<br>Immigration Services Agency of Japan                                                      | Enter Information on<br>Institution (STEP1)      |
| 電子届出システム                                                                                              | [ <b>Operation</b> ]<br>Enter the information of |
| 機関名 Your institution A B C学校 前回ログイン日時 Time and date of your last login 2019/06/04                     | the institution submitting                       |
|                                                                                                    | the notification.                                |
| Lジアウト Log out                                                                                         | After entering all                               |
| <u>STEP1 (所属機関入力 Enter the institution the resident belongs to.)</u>                                  | required information,                            |
| STEP2 (ファイル指定 Specify file)<br>STEP3 (ファイルアップロード完了 File uploaded successfully)                        | click the "Next" button to                       |
|                                                                                                    | go to the next screen.                           |
| 届出所属機関情報入力 Enter information on institution                                                           | -                                                |
| 届出機関 Institution submitting notification                                                              | • Errors                                         |
|                                                                                                    | When there are errors or                         |
| Enter information on the institution submitting the notification.                                     | no entry in required                             |
| 機関の名称 Name of the institution                                                                         | fields, error messages are                       |
| A B C学校                                                                                               | displayed. You cannot                            |
| 機関の所在地 Location of the Institution (都道府県市区町村 Prefecture, municipality)                                | proceed to the next                              |
| 東京都品川区                                                                                                | screen until all errors are                      |
| 機関の所在地 Location of the Institution (町名丁目番地号等 Town name, street name, etc.)                            | corrected                                        |
| 西五反田 7 - 9 - 2                                                                                        | conceted.                                        |
| 担当者氏名 Name of the person submitting the notification 参え Required 半角英字(大文字入力),104文字以内 スペース区切りEnter     |                                                  |
| M Example ) TURNER ELIZABETH MD                                                                       |                                                  |
| 担当者電話番号 Phone number of the person submitting the notification<br>半角数字,12文字以内 Up to 12 1-byte letters |                                                  |
| 例 Example ) 0312345678                                                                                |                                                  |
| 次へ Next 戻る Back                                                                                       |                                                  |
| 法務省出入国在留管理厅<br>Inmigration Services Agency                                                            |                                                  |
|                                                                                                    |                                                  |

| # | Screen                                                                                                    | Operations                  |
|---|----------------------------------------------------------------------------------------------------|-----------------------------|
| 4 | <b>此</b> ) 国大网告理定                                                                                                    | Specification of Lump       |
|   | 山 八 四 1 工 由 目 圧 기<br>Immigration Services Agency of Japan                                                                     | Sum File of Notification    |
|   | 南ス民山とユニノ                                                                                                    | (STEP 2)                    |
|   | 電ナ油エン人ナム                                                                                                    | [Operation]                 |
|   | 機関名 Your institution A B C学校 前回ログイン日時 Time and date of your last login 2019/06/04                                             | In "Lump sum                |
|   | 13:58                                                                                                    | notification file", specify |
|   | ログアウト Log out                                                                                                    | the [CSV file for lump      |
|   | STEP1 (所属機関入力 Enter the institution the resident belongs to.)                                                                 | sum CSV notification of     |
|   | STEP2 (ファイルアップロード完了 File uploaded successfully)                                                                               | acceptance] created from    |
|   |                                                                                                    | the Excel template file.    |
|   | 庙出情報一括ファイル指定 Lump sum files specification of                                                                                  | Click the "Notification"    |
|   | nouncations                                                                                                    | button to go to the next    |
|   | 民山 继期 Jactitutian automitting patification                                                                                    | screen                      |
|   | 庙山機與 Institution submitting notification                                                                                      | sereen.                     |
|   | 届出機関情報を確認してください。<br>Confirm the information on the institution submitting the notification.                                   | • For the creation          |
|   | 機関の名称 Name of the institution                                                                                                 | • For the creation          |
|   | A B C学校                                                                                                    | netification file mlasse    |
|   | 機関の所在地 Location of the institution (都道府県市区町村 Prefecture, municipality)                                                        | notification file, please   |
|   | 東京都品川区                                                                                                    | refer to [2.3.1Preparation  |
|   | 機問の所在地 Location of the institution (町名丁目番地号等 Town name, street name, etc.)                                                    | for Lump Sum                |
|   | 西五反田 7 - 9 - 2                                                                                                    | Notification                |
|   | 担当者氏名 Name of the person submitting the notification                                                                          | • Make sure to specify      |
|   | H当本の社教会 Phone number of the person submitting the notification                                                                | the CSV file created        |
|   |                                                                                                    | from the Excel file, not    |
|   |                                                                                                    | the Excel file itself.      |
|   | 届出情報一括ファイル指定 Lump sum files specification of notifications                                                                    | • Errors                    |
|   | ー括届出用CSVファイルを指定して, 届出ボタンを押してください。<br>Specify the CSV file for lump sum notifications, and then click the Notification button. | When there are errors or    |
|   | ー括届出ファイル Lump sum notification file 3/38 Required                                                                             | no entry in required        |
|   | ファイル選択 選択されていません                                                                                                    | fields, error messages are  |
|   | 届出 Notifications 戻る Back                                                                                                    | displayed. You cannot       |
|   |                                                                                                    | proceed to the next         |
|   | 法務省出入国在留管理庁                                                                                                    | screen until all errors are |
|   | Immigration Services Agency,                                                                                                  | corrected.                  |
|   |                                                                                                    |                             |

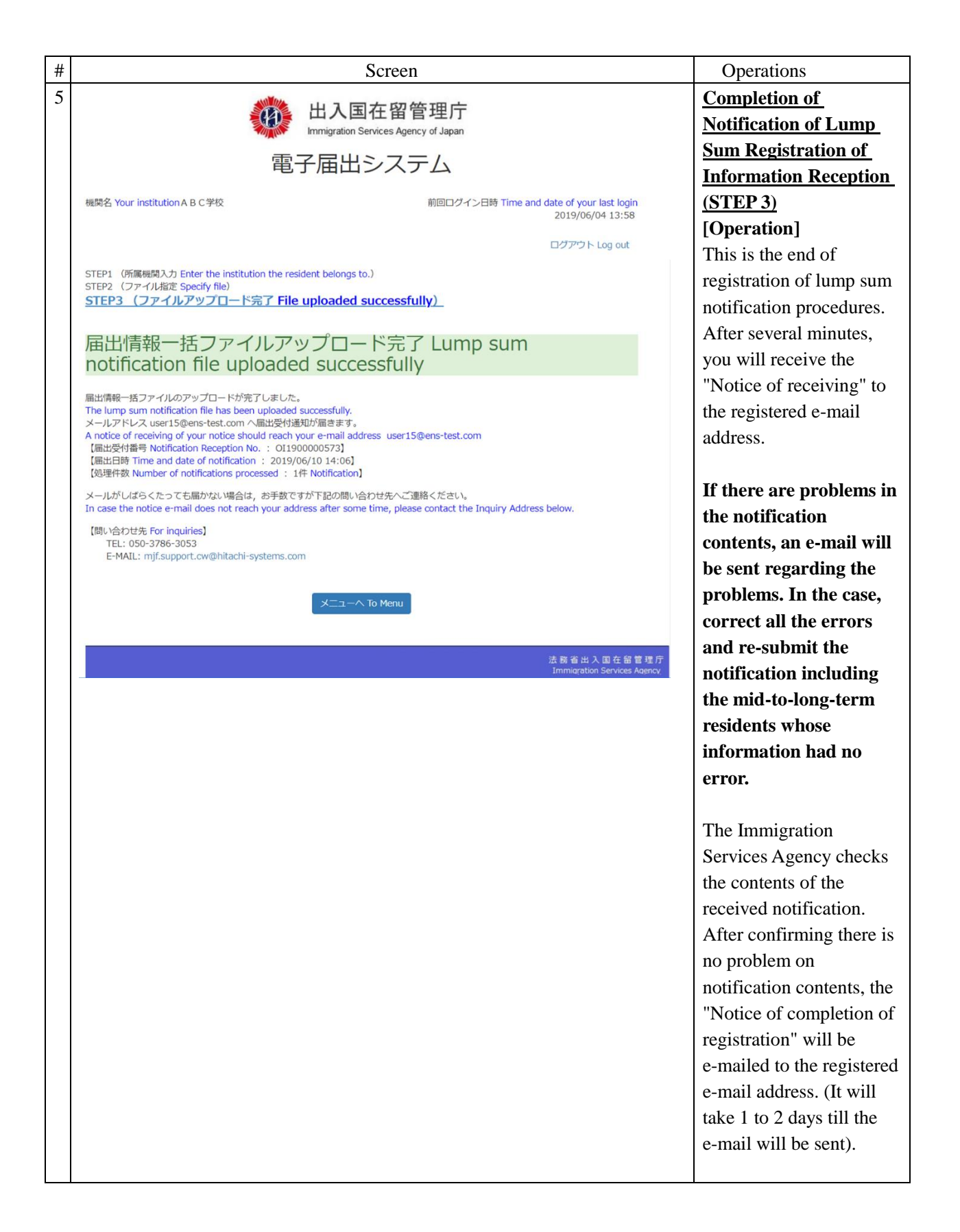

2.3.4 Description on Notification Entry Screen for an Institution

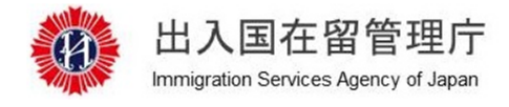

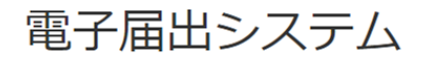

機関名 Your institution A B C 学校

前回ログイン日時 Time and date of your last login 2019/06/04 13:58

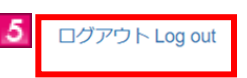

STEP1 (所属機関入力 Enter the institution the resident belongs to.) STEP2 (ファイル指定 Specify file) STEP3 (ファイルアップロード完了 File uploaded successfully)

#### 届出所属機関情報入力 Enter information on institution

MOE00007: のかついている項目を入力してください。 Enter the item with ().

#### 届出機関 Institution submitting notification

届出機関情報を入力してください。 Enter information on the institution submitting the notification.

機関の名称 Name of the institution

ABC学校

1

機関の所在地 Location of the institution (都道府県市区町村 Prefecture, municipality)

東京都品川区

機関の所在地 Location of the institution (町名丁目番地号等 Town name, street name, etc.)

西五反田7-9-2

| Enter 1-byte alphabetical letters. (upper case) Up to 104 letters Sepa | arate two words by a space. |
|------------------------------------------------------------------------|-----------------------------|
| 例 Example ) TURNER ELIZABETH MD                                        |                             |
| D 担当者電話番号 Phone number of the person submitting the no                 | Dtification 必須 Required     |
| 半角数字,12文字以内 Up to 12 1-byte letters                                    |                             |
| 例 Example)0312345678                                                   |                             |
|                                                                        |                             |
| 3 次へ Next                                                              | <b>4</b> 戻る Back            |

| Screen link<br>No. | Screen<br>Explanation Item                                     | Contents                                                                                                    |  |
|--------------------|----------------------------------------------------------------|----------------------------------------------------------------------------------------------------|--|
| 1                  | Error message                                                  | When there are errors in entries, error messages will be displayed when the "Next" button is clicked.                                                                                                    |  |
| 2                  | Information on<br>the person<br>submitting the<br>notification | Enter notification of the institution. Enter "Name of the person submitting<br>the notification" and "Phone number of the person submitting the<br>notification".<br>"Required" is a required field. Please enter information.       |  |
| 3                  | "Next" button                                                  | You will go to the next screen for notification, if there is no error in entered<br>information.<br>Error messages show up on the top of the screen, if there are errors in<br>entered information.                                  |  |
| 4                  | "Back" button                                                  | Returns to the Menu screen.         Please note that when "←" (Back) of Web Browser or "Back Space"         key is used to move back to the previous screen, it is regarded as invalid         operation and the user is logged out. |  |
| 5                  | "Log out" link                                                 | Logs out from the e-Notification System.                                                                                                    |  |

#### 2.3.5 Description of Specification of Lump Sum File of Notification

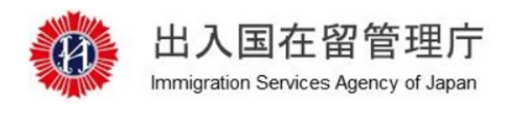

電子届出システム

機関名 Your institution A B C 学校

前回ログイン日時 Time and date of your last login 2019/06/04 13:58

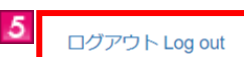

STEP1 (所属機関入力 Enter the institution the resident belongs to.) STEP2 (ファイル指定 Specify file) STEP3 (ファイルアップロード完了 File uploaded successfully)

# 届出情報一括ファイル指定 Lump sum files specification of notifications

MOE00007: りがついている項目を入力してください。 Enter the item with ().

#### 届出機関 Institution submitting notification

届出機関情報を確認してください。

Confirm the information on the institution submitting the notification.

機関の名称 Name of the institution

ABC学校

1

機関の所在地 Location of the institution (都道府県市区町村 Prefecture, municipality)

東京都品川区

機関の所在地 Location of the institution (町名丁目番地号等 Town name, street name, etc.)

西五反田7-9-2

担当者氏名 Name of the person submitting the notification

NYUKAN TARO

担当者電話番号 Phone number of the person submitting the notification

0312345678

#### 届出情報一括ファイル指定 Lump sum files specification of notifications

ー括届出用CSVファイルを指定して, 届出ボタンを押してください。 Specify the CSV file for lump sum notifications, and then click the Notification button.

| 2 | <ul> <li>● 一括届出ファイル Lump sum notification file 参須 Required</li> <li>ファイル選択 選択されていません</li> </ul> |                                            |
|---|-------------------------------------------------------------------------------------------------|--------------------------------------------|
|   | 3 届出 Notifications 4 戻る Ba                                                                      | ck                                         |
|   |                                                                                                 | 法務省出入国在留管理庁<br>Immiqration Services Agency |

| Screen link<br>No. | Screen<br>Explanation Item                           | Contents                                                                                                    |  |
|--------------------|------------------------------------------------------|----------------------------------------------------------------------------------------------------|--|
| 1                  | Error message                                        | When there are errors in entries, error messages will be displayed when the "Notifications" button is clicked.                                                                                                    |  |
| 2                  | Specification of<br>Lump Sum File<br>of Notification | Specify the file for lump sum registration.                                                                                                    |  |
| 3                  | "Notifications"<br>button                            | The completion screen will be displayed, if there is no error in entered<br>information.<br>Error messages show up on the top of the screen, if there are errors in<br>entered information.                           |  |
| 4                  | "Back" button                                        | Returns to the Menu screen.<br>Please note that when "←" (Back) of Web Browser or "Back Space"<br>key is used to move back to the previous screen, it is regarded as invalid<br>operation and the user is logged out. |  |
| 5                  | "Log out" link                                       | Logs out from the e-Notification System.                                                                                                    |  |

Upon a request made by a mid-to-long-term resident, a staff of the institution to which the resident belongs can submit the (lump sum) notification on behalf of the resident based on the Immigration Act ARTICLE 19-16. After a notification event happens, you can submit a notification. Please note that you cannot submit a notification before the notification event happens.

This can be done only by the person in charge who registered as a user beforehand.

Also, it is necessary for the mid-to-long-term residents themselves to register as the user of the e-Notification System. Please note that if you submit a notification about mid-to-long-term residents who are not registered as the user, the notification will be an error.

# 2.4.1 **Preparation for Lump Sum Notification (Obtaining the Excel File for Entry and Input)**

| # | Screen                                                                                                    | Operations                                                                                                    |
|---|----------------------------------------------------------------------------------------------------|----------------------------------------------------------------------------------------------------|
| 1 |                                                                                                    | Log in Page for the Institution                                                                                     |
|   | い<br>加入国在留管理庁<br>Immigration Services Agency of Japan<br>電子届出システム                                                                                                    | Staff<br>[Operation]<br>Enter your Authentication ID<br>and Password in the log in<br>screen and click the "Log in" |
|   | 所属機関ログイン Log in page for the institution staff                                                                                                    | button. The next screen is                                                                                          |
|   | 認証D・パスワードを入力してログインを押してください。<br>Enter your authentication ID and password, to log in.                                                                                                    | displayed.                                                                                                    |
|   | 認証D Authentication ID                                                                                                    |                                                                                                    |
|   | 認証IDを入力してください。 Please enter an authentication ID                                                                                                    |                                                                                                    |
|   | パスワード Password                                                                                                    |                                                                                                    |
|   | パスワードを入力してください。 Please enter a password                                                                                                    |                                                                                                    |
|   | ログインLog in<br>認証 I D をお持ちでない方は,地方入国管理官署窓口で利用者登録を行ってください。<br>If you do not have an Authentication ID yet, please make a user registration at the relevant section of a Regional Immigration Bureau.<br>認証 I D ・パスワードをお忘れの方,アカウントがロックされログインできない方は,地方入国管理官署窓口に届出を行ってください。 |                                                                                                    |
| 2 |                                                                                                    | Institution Menu                                                                                                    |
|   | バスリートを変更する場合<br>To change your password                                                                                                    | [Operation]                                                                                                    |
|   | パスワード変更 Password change                                                                                                    | Download the Excel file from<br>the "Template Files" listed at the                                                  |
|   | 届出状況参照 See notification's status                                                                                                    | lower part of the institution                                                                                       |
|   | 届出環歴は下記にて確認してください。<br>Confirm the history of your notifications below.                                                                                                    | menu screen, by clicking the "                                                                                      |
|   | 届出状况参照 See notification's status                                                                                                    | Template for Lump Sum                                                                                               |
|   |                                                                                                    | Notification of Name/Location                                                                                       |
|   | テンプレートファイル Template file                                                                                                    | Change of the institution on                                                                                        |
|   | 届出情報一括登録にて使用する一括届出用テンプレートを下記からダウンロードしてください。<br>Relaw deveload the lume sum aptitication template to use to a lume sum registration of aptitications                                                                                                    | behalf of Mid-to-Long-Term                                                                                          |
|   | 受入れ一括用出用テンプレートグウンロード Download the template for jump sum integration of incompany.                                                                                                    | Resident".                                                                                                    |
|   | 所属機関の名称,所在地変更代理屈出一括用テンプレートダウンロード Download the template for lump sum notification of name/location change of the institution on behalf of mid-to-long-term residents                                                                                                    | • There are 2 types of links for                                                                                    |
|   |                                                                                                    | temple files please note the                                                                                        |
|   | 法務省出入国在留管理厅<br>Immigration Services Agency                                                                                                    | difference. There are " Template                                                                                    |

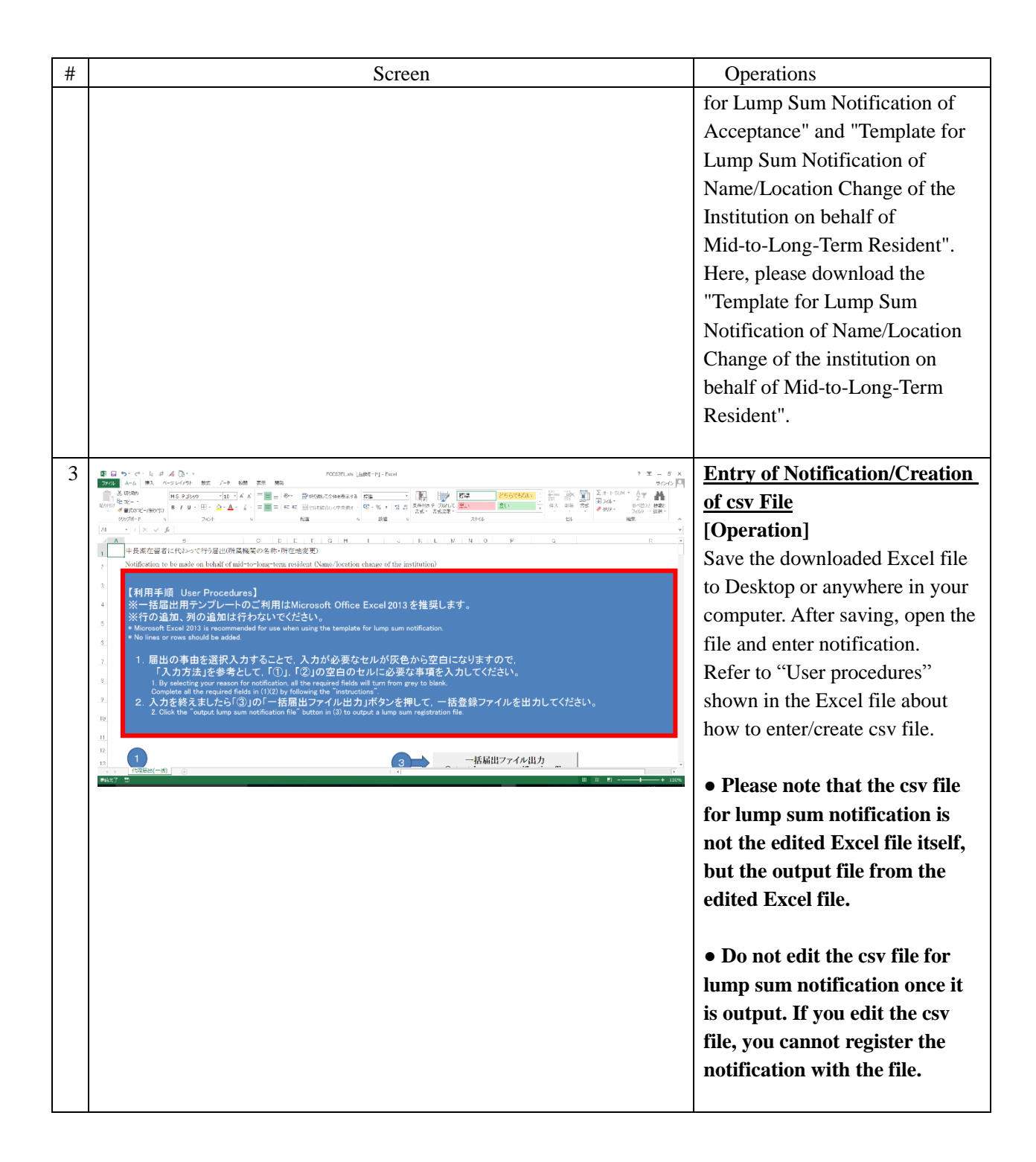

# 2.4.2 Procedures to create a CSV file for Notification on behalf of mid-to-long-term resident

| Ø 🛛 5                                           | ・ (・ )                                                                                                    | ? 18 – 6 ×                          |
|-------------------------------------------------|----------------------------------------------------------------------------------------------------|-------------------------------------|
| ファイル                                            | キーム 挿入 ページレイアウト 数式 データ 校開 表示 開発                                                                                                    | サインイン 🔍                             |
| 前日の日本                                           | 初期的<br>1/2 - ・<br>書式のゴビーがB J U ・ 田・ △・ ▲・ ぼ ・<br>書式のゴビーがBが加<br>・<br>第 第 第 前 認 U に合合して中央照え ・<br>マ・ % 、 営 の<br>・<br>第 第 の認して全体を表示する<br>第 第 の認して全体を表示する<br>第 第 の認して全体を表示する<br>第 第 の認して全体を表示する<br>第 第 の認して全体を表示する<br>第 第 の 、 営 の<br>・<br>第 第 、 書式の道で、<br>第 8 の 、 営 の<br>・<br>第 第 、 書式の道で、<br>第 8 の 、 1 8 の 、<br>1 1 1 1 1 1 1 1 1 1 1 1 1 1 1 1 1 1 1                                                                                                     | A て 計画<br>並べ替えと 検索と<br>フィルター ・ 選択 ・ |
| クリッ                                             | ッガード 6 フォント 6 新佐 6 スタイル セル 1                                                                                                    | 旗 ^                                 |
| ! セキュリ                                          | F4の警告 一部のパウティブコンテンツが無効にされました。のサックすると評価があっ コンテンツの有効化                                                                                                    | ×                                   |
| A1                                              | <u> </u> (\$ ∨ ×] : [~                                                                                                    | *                                   |
| A                                               | B     C     D     E     F     G     H     I     J     K     L     M     N     O     P     Q       中長期在留者に代わって行う届出(所属機関の名称・所在地変更)                                                                                                    | R                                   |
| 2                                               | Notification to be made on behalf of mid-to-long-term resident (Name/location change of the institution)                                                                                                    |                                     |
| 2<br>3<br>4<br>5<br>6<br>7<br>7<br>8<br>9<br>10 | <ul> <li>【利用手順 User Procedures】</li> <li>※一括届出用テンプレートのご利用はMicrosoft Office Excel 2013を推奨します。</li> <li>※行の追加、列の追加は行わないでください。</li> <li>* Microsoft Excel 2013 is recommended for use when using the template for lump sum notification.</li> <li>* No lines or rows should be added.</li> <li>1. 届出の事由を選択入力することで、入力が必要なセルが灰色から空白になりますので、         <pre>「入力方法」を考として、「①」、「②」の空白のセルに必要な事項を入力してください。</pre> </li> <li>1. By selecting your reason for notification, all the required fields will turn from grey to blank.         <pre>Complete all the required fields in (1)(2) by following the "instructions".</pre> </li> <li>2. 入力を終えましたら「③」の「一括届出ファイル出力」ボタンを押して、一括登録ファイルを出力してください。         <pre>2. Click the "output lump sum notification file" button in (3) to output a lump sum registration file.</pre> </li> </ul> |                                     |
|                                                 |                                                                                                    |                                     |
| 12                                              |                                                                                                    |                                     |
| < >                                             | 代理編出(一括) ① ① ( )                                                                                                    | Þ                                   |
| 準備完了                                            |                                                                                                    | + 100%                              |

\* Please make sure that macro can be used in the environment of your computer.

| Screen link | Screen              | Contents                                                                                  |  |
|-------------|---------------------|-------------------------------------------------------------------------------------------|--|
| No.         | Explanation Item    |                                                                                           |  |
| 1           | Warning of security | Click the "コンテンツの有効化(Enable Content) ".<br>• Please do this before entering notification. |  |
| 2           | Notification        | Follow the "User Procedures" of the Excel file and create the csv file.                   |  |

\* Precautions for when using the template for lump sum notification of name/location change of the institution on behalf of mid-to-long-term residents

- Macros need to be enabled to create CSV file for lump sum notification of name/location change of the institution on behalf of mid-to-long-term residents using the template for lump sum notification of name/location change of the institution on behalf of mid-to-long-term residents.
- When a pull-down menu is given, select the most appropriate item from the menu. Direct entry of an item not listed in the pull-down menu will cause an error.
- In case of reception error, we recommend you to save the template for lump sum notification of name/location change of the institution on behalf of mid-to-long-term residents even after creating the CSV file for lump sum notification of name/location change of the institution on behalf of mid-to-long-term residents by pressing the "Export lump sum notification file" button.

#### 2.4.3 Registration of Lump Sum Notification (Immigration Act ARTICLE 19-16) on behalf of Mid-to-Long-Term Residents.

After creating a csv file for substitution notification, follow the next procedures. For the creation procedures of csv file, refer to [2.4.1Prepation for Lump Sum Notification (Obtaining the Excel File for Entry and Input)]

| # | Screen                                                                                                    | Operations                                                         |
|---|----------------------------------------------------------------------------------------------------|--------------------------------------------------------------------|
| 1 | 出入国在留管理庁<br>Immigration Services Agency of Japan                                                                                                    | Log in<br>[Operation]                                              |
|   | 電子届出システム<br>トップへ Back to Top                                                                                                    | Enter your Authentication ID and Password in the log in screen and |
|   | 所属機関ログイン Log in page for the institution staff                                                                                                    | click the "Log in" button to go to the next screen.                |
|   | Enter your authentication ID and password, to log in.                                                                                                    |                                                                    |
|   | 認証IDを入力してください。 Please enter an authentication ID                                                                                                    |                                                                    |
|   | JCスワード Password<br>JCスワードを入力してください。 Piease enter a password                                                                                                    |                                                                    |
|   | ロワインLog n<br>認証 1 D をお持ちでない方は,地方入風管理官署窓口で利用者容録を行ってください。<br>If you do not have an Authentication ID yet, please make a user registration at the relevant section of a Regional Immigration Bureau.<br>認証 1 D・パスワードをお忘れの方,アカウントがロックされログインできない方は,地方入風管理官署窓口に届出を行ってくださ<br>い。                                                                                                    |                                                                    |
| 2 | 届出情報登録(入管法第19条の17) Registration of notification (Article 19-17 of the Immigration Control and Refugee Recognition Act)                                                                                                    | Institution Menu                                                   |
|   | 対象の届出得報登録を選択してください。<br>Choose the type of notification registration you want.                                                                                                    | From the "Registration of                                          |
|   | 届出情報を登録する場合<br>To register your notification                                                                                                    | Notification (Article 19-16 of the                                 |
|   | 航出估常规经建建 Registration of a notification                                                                                                    | Immigration Control and Refugee                                    |
|   | 中長期在留者の受入れに関する届出を一括登録する場合<br>To register your lump sum notification of acceptance of mid-to-long-term residents<br>受入力部状(一約) (Lump sum) Notification of acceptance                                                                                                    | Recognition Act)", click the<br>"(Lump Sum) Notification of        |
|   | the contract that here the second second sec | Name/Location Change" button                                       |
|   | 届出情報登録(入管法第19条の16) Registration of notification (Article 19-16 of the Immigration Control and Refugee Recognition Act)                                                                                                    | to go to the next screen.                                          |
|   | 中長時在留者に代わって所属機間の名称変更,所在地変更に関する届出を一括登録する場合<br>To register your lump sum notification of name/location change of the institution on behalf of mid-lo-long-term residents.<br>名称,所在地変更屈出(一括) (Lump sum) Notification of name/location change                                                                                                    |                                                                    |
|   | 利用者情報変更 User information change                                                                                                    |                                                                    |
|   | 利用者情報の変更は下記にて実施してください。                                                                                                    |                                                                    |

| # | Screen                                                                                                    | Operations                         |
|---|----------------------------------------------------------------------------------------------------|------------------------------------|
| 3 | <b>然</b> 他入国在留管理庁                                                                                                    | Enter the Person Submitting        |
|   | Immigration Services Agency of Japan                                                                                                    | the Notification (STEP1)           |
|   | 電子届出システム                                                                                                    | [Operation]                        |
|   | 機関名 Your institution A B C学校 前回ログイン日時 Time and date of your last login 2019/06/04                                                              | Enter the information on the       |
|   | 13:58                                                                                                    | person in charge of the            |
|   | ログアウト Log out                                                                                                    | notification.                      |
|   | 中長期在留者に代わって行う属出 Notification to be made on behalf of mid-to-long-term resident<br>STEP1 (届出担当者入力 Enter the person submitting the notification) | After entering all required        |
|   | STEP2 (周出ファイル指定 Specify notification file)<br>STEP3 (周出ファイルアップロード完了 Notification file uploaded successfully)                                   | information, click the "Next"      |
|   |                                                                                                    | button to go to the next screen.   |
|   | 庙出担当者情報人力 Enter Information on the person submitting the notification                                                                          |                                    |
|   |                                                                                                    | • Errors                           |
|   | 届出担当者 Person submitting the notification                                                                                                    | When there are errors or no entry  |
|   | 扇出担当者情報を入力してください。                                                                                                    | in required fields, error messages |
|   | 田当者氏名 Name of the person submitting the notification  参加 Required  半角英字(大文字入力),104文字以内 スペース区切りEnter                                            | are displayed. You cannot          |
|   | 1-byte alphabetical letters. (upper case) Up to 104 letters Separate two words by a space.<br>例 Example ) TURNER ELIZABETH MD                  | proceed to the next screen until   |
|   | 担当者電話番号 Phone number of the person submitting the notification 参加 Required                                                                     | all errors are corrected.          |
|   | 半角数字 12文字以内 Up to 12 1-byte letters<br>例 Example ) 0312345678                                                                                  |                                    |
|   |                                                                                                    |                                    |
|   | KS BLOK                                                                                                    |                                    |
|   | 法政省出入现在留管理厅                                                                                                    |                                    |
|   | Immigration Services Agency                                                                                                    |                                    |
|   |                                                                                                    |                                    |
| 4 | 🍂 出入国在留管理庁                                                                                                    | Specify Notification File          |
|   | Immigration Services Agency of Japan                                                                                                    | (SIEP 2)                           |
|   | 電子届出システム                                                                                                    | [Operation]                        |
|   | 概問名 Your Institution A B C学校 前回ログイン日時 Time and date of your last login 2019/06/04                                                              | In Lump sum notification file),    |
|   | 13:58                                                                                                    | specify the [CSV file for fump     |
|   | ログアウト Log out                                                                                                    | created from the Excel template    |
|   | 中長期在留者に代わって行う属出 Notification to be made on behalf of mid-to-long-term resident<br>STEP1 (届出担当者入力 Enter the person submitting the notification) | file                               |
|   | <u>STEP2 (届出ファイル指定 Specify notification file)</u><br>STEP3 (届出ファイルアップロード完了 Notification file uploaded successfully)                            | Click the "Notifications" button   |
|   | 民山信むーゼファブル 地字 Lump our files aposition of                                                                                                    | to go to the next screen           |
|   | 油山頂報 ゴロノアゴル 自定 Lump sum lies specification of notifications                                                                                    | to go to the next screen.          |
|   |                                                                                                    | • For the creation method of       |
|   | 届出担当者 Person submitting the notification                                                                                                    | lump sum notification file please  |
|   | 周出担当者情報を確認してください。<br>Confirm the information on the person submitting the notification.                                                        | refer to [2.4, 1Preparation for    |
|   | 担当者氏名 Name of the person submitting the notification                                                                                           | Lump Sum Notification              |
|   | NYUKAN TARO                                                                                                    | • Make sure to specify the CSV     |
|   | 担当者临該書号 Phone number of the person submitting the notification 0312345678                                                                      | file created from the Excel file.  |
|   |                                                                                                    | not the Excel file itself.         |
|   | 届出情報一括ファイル指定 Lump sum files specification of notifications                                                                                     | • Errors                           |
|   | ー括届出用CSVファイルを指定して, 届出ボタンを押してください。<br>Specify the CSV file for lump sum notifications, and then click the Notification button.                  | When there are errors or no entry  |
|   | - 括屈出ファイル Lump sum notification file 参照 Required                                                                                               | in required fields, error messages |
|   | ファイル選択 ) 選択されていません                                                                                                    | are displayed. You cannot          |
|   | 和出 Notifications 灰态 Back                                                                                                    | proceed to the next screen until   |
|   |                                                                                                    | all errors are corrected.          |
|   | 法财香出入国在留管理厅<br>Immigration Services Agency                                                                                                    |                                    |

| 5<br>・<br>・<br>・<br>・<br>・<br>・<br>・<br>・<br>・<br>・<br>・<br>・<br>・                                                                                                    | Completion of Upload of LumpSum Notification (STEP 3)[Operation]This is the end of the registrationprocedures of lump sumnotification.After several minutes, you willreceive the "Notice of receiving"to the registered e-mail address.                                                                                         |
|----------------------------------------------------------------------------------------------------|----------------------------------------------------------------------------------------------------|
| 田田情報 ー 括ファイルアップロード完了 Lump sum<br>outification file uploaded successfully<br>Aminger - バファイルのアップロードが完てしました。<br>The Lump sum notification file has been uploaded successfully.<br>メールアドレス user15@ensets.com ヘ 細田受付適切が備きます。<br>A note of receiving of your notice should reach your e-mail address<br>user15@ensets.com<br>MIL 受付着导Notification Reception No. : 011900000574]<br>[ 通出受付着导Notification Reception No. : 011900000574]<br>[ 通出受付着导Notification processed : 1 eft Notification]<br>メールがしばらくたっても届かない場合は、が手致ですが下記の聞い合わせたべご頭絡ください。<br>I case the notice e-mail does not reach your address after some time, please contact the Inquiry Address below.<br>I muser Joint States - States - St | If there are problems in the<br>notification contents, an e-mail<br>will be sent regarding the<br>problems. In the case, correct<br>all the errors and re-submit the<br>notification including the<br>mid-to-long-term residents<br>whose information had no<br>error.                                                          |
| 法務省出入国在留管理<br>Immigration Services Agenc                                                                                                    | The Immigration Services<br>Agency checks the contents of the<br>received notification. After<br>confirming there is no problem on<br>notification contents, the "Notice<br>of completion of registration" will<br>be e-mailed to the registered<br>e-mail address. (It will take 1 to 2<br>days till the e-mail will be sent). |

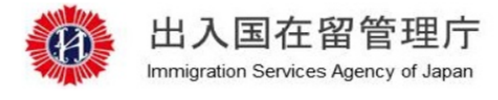

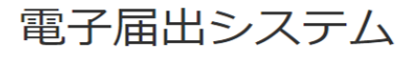

機関名 Your institution A B C学校

前回ログイン日時 Time and date of your last login 2019/06/04 13:58

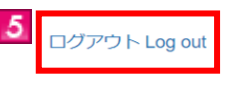

中長期在留者に代わって行う届出 Notification to be made on behalf of mid-to-long-term resident STEP1 (届出担当者入力 Enter the person submitting the notification) STEP2 (届出ファイル指定 Specify notification file) STEP3 (届出ファイルアップロード完了 Notification file uploaded successfully)

届出担当者情報入力 Enter information on the person submitting the notification

MOE00007: **り**がついている項目を入力してください。 Enter the item with **り**.

#### 届出担当者 Person submitting the notification

届出担当者情報を入力してください。 Enter information on the person submitting the notification.

● 担当者氏名 Name of the person submitting the notification
 ● 2 2 Required
 半角英字(大文字入力),104文字以内 スペース区切り
 Enter 1-byte alphabetical letters. (upper case) Up to 104 letters
 Separate two words by a space.
 例 Example ) TURNER ELIZABETH MD

必須 Required

4

戻る Back

#### ❶ 担当者電話番号 Phone number of the person submitting the notification

半角数字,12文字以内 Up to 12 1-byte letters

例 Example ) 0312345678

2

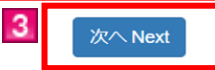

法務省出入国在留管理庁

| Screen link | Screen           |                                                                              |  |
|-------------|------------------|------------------------------------------------------------------------------|--|
| No.         | Explanation Item | Contents                                                                     |  |
| 1           | Error message    | When there are errors in entries, error messages will be displayed when the  |  |
|             |                  | "Next" button is clicked.                                                    |  |
| 2           | Person in charge | Enter the information of the person in charge of submitting a notification.  |  |
|             | of submitting a  | "Required" is a required field. Please enter information.                    |  |
|             | notification     |                                                                              |  |
| 3           | "Next" button    | You will go to the next screen, if there is no error in entered information. |  |
|             |                  | Error messages show up on the top of the screen, if there are errors in      |  |
|             |                  | entered information.                                                         |  |
| 4           | "Back" button    | Returns to the Menu screen.                                                  |  |
|             |                  | Please note that when "←" (Back) of Web Browser or "Back Space"              |  |
|             |                  | key is used to move back to the previous screen, it is regarded as invalid   |  |
|             |                  | operation and the user is logged out.                                        |  |
| 5           | "Log out" link   | Logs out from the e-Notification System.                                     |  |

2.4.5 Description of Completion of Lump Sum Notification on behalf of Mid-to-Long-Term Residents

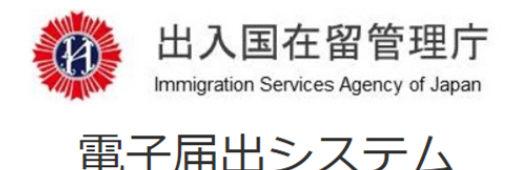

機関名 Your institution A B C 学校

前回ログイン日時 Time and date of your last login 2019/06/04 13:58

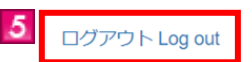

中長期在留者に代わって行う届出 Notification to be made on behalf of mid-to-long-term resident STEP1 (届出担当者入力 Enter the person submitting the notification) STEP2 (届出ファイル指定 Specify notification file) STEP3 (届出ファイルアップロード完了 Notification file uploaded successfully)

# 届出情報一括ファイル指定 Lump sum files specification of notifications

MOE00007: りがついている項目を入力してください。 Enter the item with ().

#### 届出担当者 Person submitting the notification

届出担当者情報を確認してください。 Confirm the information on the person submitting the notification.

担当者氏名 Name of the person submitting the notification

NYUKAN TARO

1

担当者電話番号 Phone number of the person submitting the notification

0312345678

#### 届出情報一括ファイル指定 Lump sum files specification of notifications

ー括届出用CSVファイルを指定して, 届出ボタンを押してください。 Specify the CSV file for lump sum notifications, and then click the Notification button.

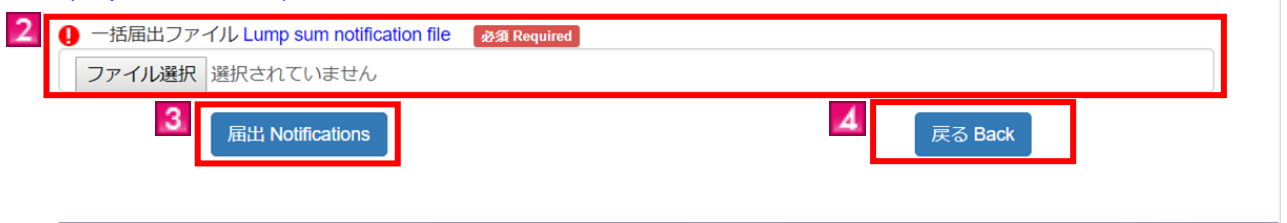

法務省出入国在留管理庁 Immigration Services Agency

| Screen link | Screen<br>Explanation Item | Contents                                                                                                |  |
|-------------|----------------------------|----------------------------------------------------------------------------------------------------|--|
| 1           | Error message              | When there are errors in entries, error messages will be displayed when the "Submit" button is clicked. |  |

| Screen link | Screen           | Contents                                                                   |  |
|-------------|------------------|----------------------------------------------------------------------------|--|
| No.         | Explanation Item | Contents                                                                   |  |
| 2           | Specification of | Specify the file for lump sum notification.                                |  |
|             | Lump Sum File    |                                                                            |  |
|             | of Notification  |                                                                            |  |
| 3           | "Submit" button  | The completion screen will be displayed, if there is no error in entered   |  |
| _           |                  | information.                                                               |  |
|             |                  | Error messages show up on the top of the screen, if there are errors in    |  |
|             |                  | entered information.                                                       |  |
|             |                  |                                                                            |  |
| 4           | "Back" button    | Returns to the Menu screen.                                                |  |
|             |                  | Please note that when "←" (Back) of Web Browser or "Back Space"            |  |
|             |                  | key is used to move back to the previous screen, it is regarded as invalid |  |
|             |                  | operation and the user is logged out.                                      |  |
| 5           | "Log out" link   | Logs out from the e-Notification System.                                   |  |
|             |                  |                                                                            |  |
|             |                  |                                                                            |  |

The following are procedures to change the registered e-mail address that the Immigration Services Agency can send e-mails to.

This can be done only by the person in charge who registered as a user beforehand.

If you forget the Authentication ID or Password, it cannot be changed using the e-Notification System. Please go to the nearest Regional Immigration Services Bureau.

#### 2.5.1 Procedures for Change of E-mail Address

| # | Screen                                                                                                    | Operations                 |
|---|----------------------------------------------------------------------------------------------------|----------------------------|
| 1 |                                                                                                    | Log in of Institution      |
|   | 出入国在留管理庁                                                                                                    | [Operation]                |
|   | Immigration Services Agency of Japan                                                                                                    | Enter your Authentication  |
|   | 電子届出システム                                                                                                    | ID and Password in the log |
|   | トップへ Back to Top                                                                                                    | in screen and alials the   |
|   |                                                                                                    |                            |
|   | 所属機関ログイン Log in page for the institution staff                                                                                                    | "Log in" button to go to   |
|   | 認証D・バスワードを入力してログインを押してください。<br>Enter your authentication ID and password, to log in.                                                                                                    | the next screen.           |
|   | 認証iD Authentication ID                                                                                                    |                            |
|   | 認証IDを入力してください。 Please enter an authentication ID                                                                                                    |                            |
|   | バスワード Password                                                                                                    |                            |
|   | パスワードを入力してください。 Please enter a password                                                                                                    |                            |
|   | ログインLog h                                                                                                    |                            |
|   | 認証 I D をお持ちでない方は、地方入園管理官署窓口で利用者登録を行ってください。<br>If you do not have an Authentication ID yet, please make a user registration at the relevant section of a Regional Immigration Bureau.<br>認証 I D・パスワードをお忘れの方、アカウントがロックされログインできない方は、地方入園管理官署窓口に届出を行ってください。 |                            |
| 2 |                                                                                                    | Institutions Monu          |
| 2 | 利用者情報変更 User information change                                                                                                    | Institutions Menu          |
|   | 別のお洗却の水本面は下約ルテマウ化(アノビュ)、                                                                                                    | [Operation]                |
|   | 利用者情報の変更は下記にて実施してください。<br>Change your user information below.                                                                                                    | Click the "E-mail Address  |
|   |                                                                                                    | Change" button to go to    |
|   | メールアドレスを変更する場合<br>To change your e-m <u>ail address</u>                                                                                                    | the next screen.           |
|   | メールアドレス変更 E-mail address change                                                                                                    |                            |
|   |                                                                                                    |                            |
|   | / Cスワードを変更する場合<br>To change your password                                                                                                    |                            |
|   | パスワード変更 Password change                                                                                                    |                            |
|   |                                                                                                    |                            |
|   | 届出状況参照 See notification's status                                                                                                    |                            |
|   | 届出履歴は下記にて確認してください。                                                                                                    |                            |
|   | Confirm the history of your notifications below.                                                                                                    |                            |
|   | 届出状况参照 See notification's status                                                                                                    |                            |
|   |                                                                                                    |                            |
|   | テンプレートファイル Template file                                                                                                    |                            |
|   |                                                                                                    |                            |
|   |                                                                                                    |                            |

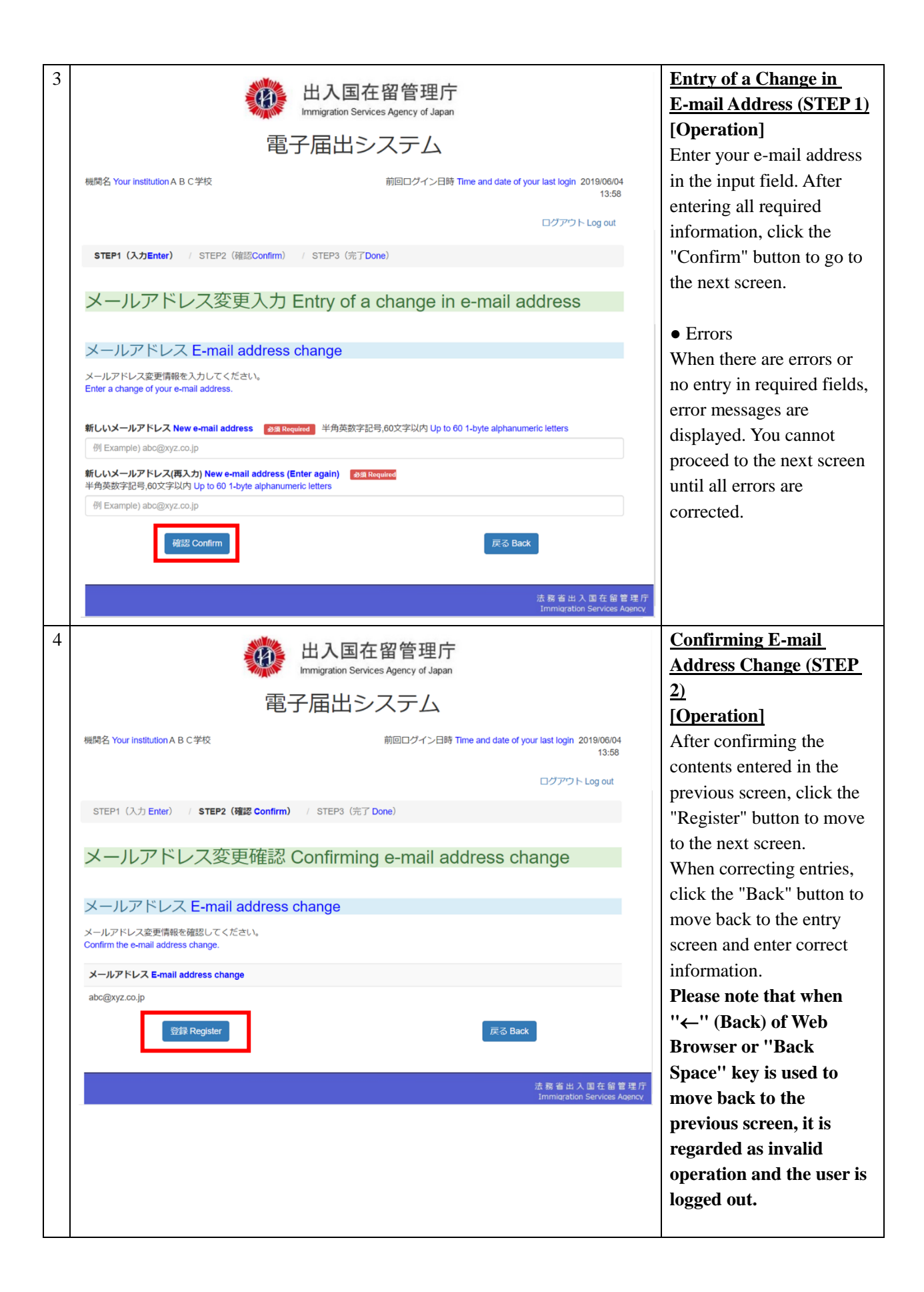

| 5 | 出入国在留管理庁<br>Immigration Services Agency of Japan<br>電子届出システム                                                                                                    | <u>Completion of the</u><br><u>Change</u><br>(STEP 3)                                                            |
|---|----------------------------------------------------------------------------------------------------|----------------------------------------------------------------------------------------------------|
|   | 機関名 Your institution A B C学校 前回ログイン日時 Time and date of your last login<br>2019/06/04 13:58<br>ログアウト Log out                                                                                                    | [Operation]<br>This is the end of the<br>procedures for change of<br>E-mail address procedures.                  |
|   | メールアドレス変更完了 E-mail address change done         メールアドレスの変更が完了しました。         Your e-mail address has been changed.         メールアドレス abc@wxyz.co.jp          メールがしばらくたっても届かない場合は、お手数ですが下記の問い合わせ先へご連絡ください。           | After several minutes, you<br>will receive the "Notice of<br>completion of change" on<br>the new e-mail address. |
|   | In case the notice e-mail does not reach your address after some time, please contact the Inquiry Address below.<br>[問い合わせ先 For inquiries]<br>TEL: 050-3786-3053<br>E-MAIL: mjf.support.cw@hitachi-systems.com |                                                                                                    |
|   | 法務省出入国在留管理庁<br>Immigration Services Agency                                                                                                    |                                                                                                    |

2.5.2 Description of Entry of E-mail Address Change Screen

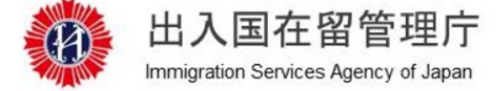

# 電子届出システム

機関名 Your institution A B C 学校

1

前回ログイン日時 Time and date of your last login 2019/06/04 13:58

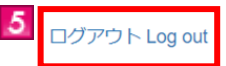

STEP1(入力Enter) / STEP2(確認Confirm) / STEP3(完了Done)

### メールアドレス変更入力 Entry of a change in e-mail address

MOE00007: りがついている項目を入力してください。 Enter the item with ().

#### メールアドレス E-mail address change

メールアドレス変更情報を入力してください。 Enter a change of your e-mail address.

| 例 Example) abc@xyz.co.jp                                            |                                                 |                 |  |  |
|---------------------------------------------------------------------|-------------------------------------------------|-----------------|--|--|
| 新しいメールアドレス(再入力) New e-mail a<br>半角英数字記号,60文字以内 Up to 60 1-byte alph | i <b>ddress (Enter agai</b><br>anumeric letters | <mark>N)</mark> |  |  |
| 例 Example) abc@xyz.co.jp                                            |                                                 |                 |  |  |
|                                                                     |                                                 |                 |  |  |

法務省出入国在留管理庁

| Screen link | Screen           | Contents                                                                    |  |
|-------------|------------------|-----------------------------------------------------------------------------|--|
| No.         | Explanation Item |                                                                             |  |
| 1           | Error message    | When there are errors in entries, error messages will be displayed when the |  |
|             |                  | "Submit" button is clicked.                                                 |  |
| 2           | E-mail Address   | Enter your new E-mail address.                                              |  |
|             | Change           | "Required" is a required field. Please enter information.                   |  |
|             | Information      |                                                                             |  |
| 3           | "Confirm" button | The confirmation screen will be displayed, if there is no error in entered  |  |
|             |                  | information.                                                                |  |
|             |                  | Error messages show up on the top of the screen, if there are errors in     |  |
|             |                  | entered information.                                                        |  |
| 4           | "Back" button    | Returns to the Menu screen.                                                 |  |
|             |                  | Please note that when "←" (Back) of Web Browser or "Back Space"             |  |
|             |                  | key is used to move back to the previous screen, it is regarded as invalid  |  |
|             |                  | operation and the user is logged out.                                       |  |
| 5           | "Log out" link   | Logs out from the e-Notification System.                                    |  |

### 2.6 Password Change

The followings are procedures to change Password used to log in the e-Notification System are described. This can be done only by the person in charge who registered as a user beforehand.

#### 2.6.1 Procedures for Password Change

| # | Screen                                                                                                    | Operations                                                                                                    |
|---|----------------------------------------------------------------------------------------------------|----------------------------------------------------------------------------------------------------|
| 1 | ・<br>い<br>が<br>し<br>た<br>国<br>在<br>留<br>管<br>理<br>庁<br>に<br>migration Services Agency of Japan<br>電子届出システム<br>トップへ Back to Top                                                                                                    | Log in<br>[Operation]<br>Enter your Authentication ID and<br>Password in the log in screen and<br>click the "Log in" button to go to |
|   | アル局(残)ビリンイン Log In page for the Institution Statt<br>認知 - パスワードを入力してログインを押してください。<br>Enter your authentication ID and password, to log in.<br>認知D Authentication ID<br>認知DAuthentication ID<br>認知DAuthentication ID<br>パスワードPassword<br>パスワードを入力してください。Please enter a password | the next screen.                                                                                                    |
|   | 認証 I D をお持ちでない方は,地方入風管理官審惑ロで利用者登録を行ってください。<br>If you do not have an Authentication ID yet, please make a user registration at the relevant section of a Regional Immigration Bureau.<br>認証 I D・パスワードをお忘れの方,アカウントがロックされログインできない方は,地方入国管理官署窓口に風出を行ってください。                        |                                                                                                    |
| 2 | 利用者情報変更 User information change<br>利用者情報の変更は下記にて実施してください。<br>Change your user information below.<br>メールアドレスを変更する場合<br>To change your e-mail address<br>メールアドレス変更 E-mail address change<br>パスワードを変更する場合<br>To change your password<br>「パスワード変更 Password change                  | Institution Menu<br>[Operation]<br>Click the "Password Change"<br>button to go to the next screen.                                   |
|   | 届出状況参照 See notification's status                                                                                                    |                                                                                                    |

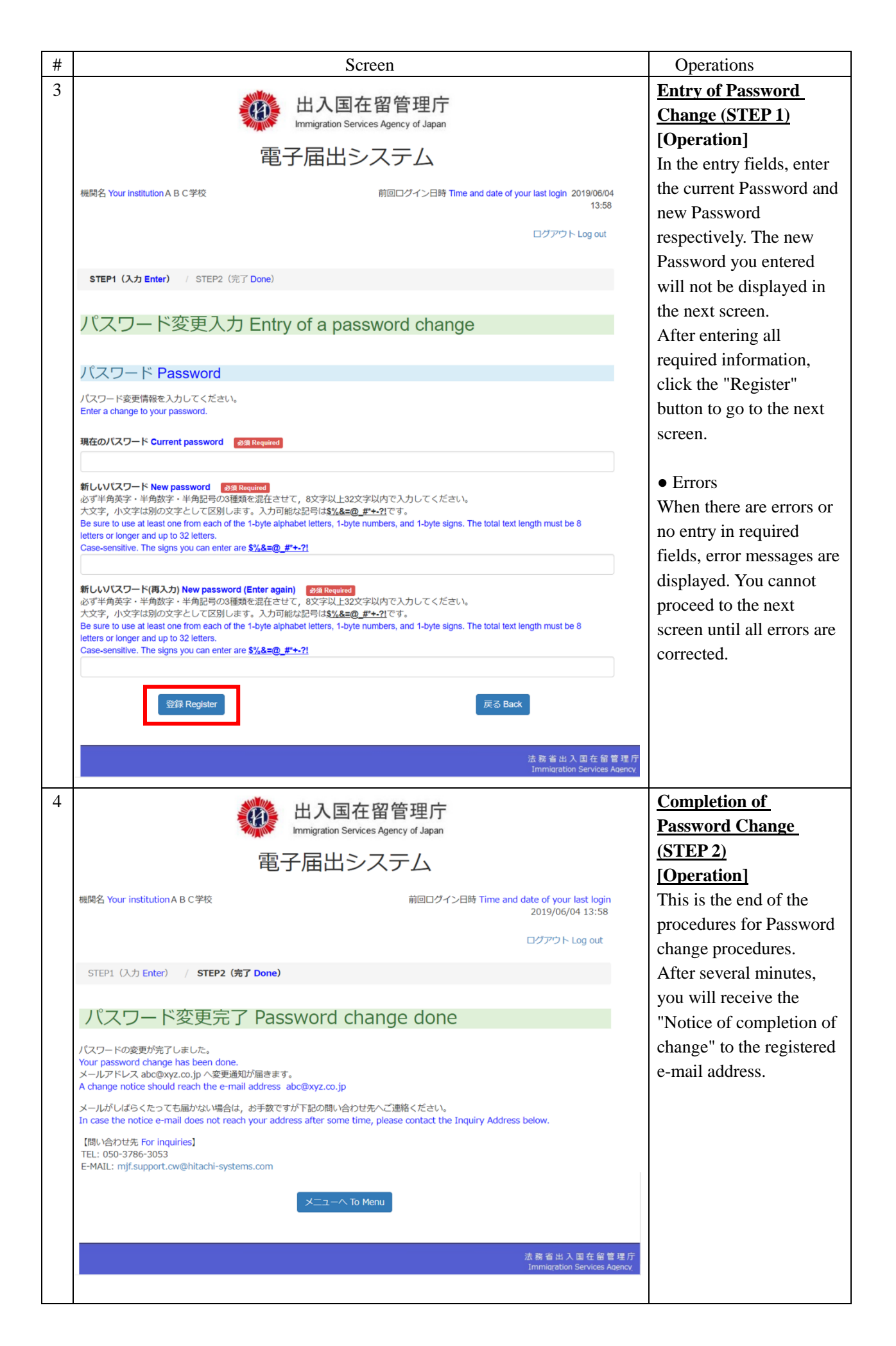

2.6.2 Description of Entry of Password Change Screen

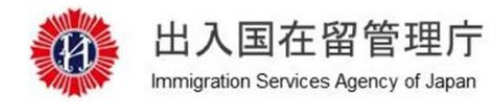

### 電子届出システム

機関名 Your institution A B C 学校

前回ログイン日時 Time and date of your last login 2019/06/04 13:58

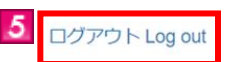

STEP1 (入力 Enter) / STEP2 (完了 Done)

### パスワード変更入力 Entry of a password change

MOE00007: 0がついている項目を入力してください。 Enter the item with 0.

#### パスワード Password

1

2

パスワード変更情報を入力してください。 Enter a change to your password.

現在のパスワード Current password 必須 Required

3 登録 Register

法務省出入国在留管理庁

| Screen link | Screen           | Contents                                                                                                    |  |
|-------------|------------------|----------------------------------------------------------------------------------------------------|--|
| No.         | Explanation Item | Contents                                                                                                    |  |
| 1           | Error message    | When there are errors in entries, error messages will be displayed when the "<br>Register" button is clicked. |  |

| Screen link | Screen            | Contents                                                                        |  |
|-------------|-------------------|---------------------------------------------------------------------------------|--|
| No.         | Explanation Item  |                                                                                 |  |
| 2           | Password Change   | Enter new Password.<br>"Required" is a required field. Please enter information |  |
|             | Information       | Required 15 a required field. I fease effet information.                        |  |
|             |                   | • Password                                                                      |  |
|             |                   | Upper case and lower case are distinguished for Password. You cannot            |  |
|             |                   | use words used in the Authentication ID to the Password. Please make            |  |
|             |                   | sure to keep the Password in a secure place. Password is not included           |  |
|             |                   | written in the e-mail sent from the Immigration Services Agency.                |  |
|             |                   | "•" is displayed as you type the Password in the Password field. It is          |  |
|             |                   | Person provident to save your Password on Note Pau and copy & paste the         |  |
|             |                   | Password you entered                                                            |  |
|             |                   | i associa you cherea.                                                           |  |
| 3           | "Register" button | The confirmation screen will be displayed, if there is no error in entered      |  |
|             |                   | information.                                                                    |  |
|             |                   | Error messages show up on the top of the screen, if there are errors in         |  |
|             |                   | entered information.                                                            |  |
| 4           | "Back" button     | When the "Back" button is clicked, the Menu screen is displayed.                |  |
|             |                   | Please note that when "←" (Back) of Web Browser or "Back Space"                 |  |
|             |                   | key is used to move back to the previous screen, it is regarded as invalid      |  |
|             |                   | operation and the user is logged out.                                           |  |
| 5           | "Log out" link    | Logs out from the e-Notification System.                                        |  |
| 1           |                   |                                                                                 |  |

You can check the notification status you submitted using the e-Notification System. You cannot check the contents of notification.

This can be done only by the person in charge who registered as a user beforehand.

#### 2.7.1 Viewing Notification Status

| # | Screen                                                                             | Operations                                                                                                    |
|---|------------------------------------------------------------------------------------|----------------------------------------------------------------------------------------------------|
| 1 | とので、していたいで、ためで、していたいで、ためで、していたいで、ためで、していたいで、ためで、ためで、ためで、ためで、ためで、ためで、ためで、ためで、ためで、ため | Log in<br>[Operation]<br>Enter your Authentication<br>ID and Password in the log<br>in screen and click the "Log<br>in" button.<br>The next screen is<br>displayed. |
| 2 | バワードを変更する場合<br>To change your password<br><b> 加田状況参照 See notification's status</b> | Institution Menu<br>[Operation]<br>Click the "See<br>Notification's Status"<br>button on the lower part of<br>the screen to go to the next<br>screen.               |

| # |                                                  | Screen                                                                                   |                                      |                                                      | Operations                                              |                                                           |
|---|--------------------------------------------------|------------------------------------------------------------------------------------------|--------------------------------------|------------------------------------------------------|---------------------------------------------------------|-----------------------------------------------------------|
| 3 | 出入国在留管理庁<br>Immigration Services Agency of Japan |                                                                                          |                                      | View Notification Status<br>[Operation]              |                                                         |                                                           |
|   |                                                  | Ē                                                                                        | 電子届出シス                               | テム                                                   |                                                         | status of the user is                                     |
|   | 機関名 Your ins                                     | titution A B C学校                                                                         | 前回                                   | ログイン日時 Time and date d                               | of your last login 2019/06/04<br>13:58<br>ログアウト Log out | the date and time of                                      |
|   | 届出状況                                             | 参照 See notification                                                                      | 's status                            |                                                      |                                                         | reason and status of                                      |
|   | 過去すべての履<br>The whole histo<br>総件数 (Total         | 歴を表示しています。<br>ry is displayed.<br>No. of notifications ) 18 件 ( Not<br>ion憲三中 Displaying | ification)                           | << 1                                                 | 2 3 4 5 >>                                              | notification (results).                                   |
|   | 項番<br>Item No.                                   | 届出日時<br>Time and date of notification                                                    | 届出受付番号<br>Notification Reception No. | 届出事由<br>Reason for notification                      | 処理件数<br>Number of notifications p                       | Click the "Back" button on<br>the lower left of screen to |
|   | 1                                                | 2019/05/29 13:33                                                                         | OI1900000571                         | 一括登録 Lump sum<br>registration                        | 1                                                       | go back to the menu<br>screen. <b>Please note that</b>    |
|   | 2                                                | 2019/05/29 13:05                                                                         | OI190000570                          | 一括登録 Lump sum registration                           | 1                                                       | when "←" (Back) of Web                                    |
|   | 3                                                | 2019/05/29 12:54                                                                         | OK1900000569                         | 受入れ開始 Beginning of<br>acceptance                     | 1                                                       | Browser or "Back                                          |
|   | 4                                                | 2019/04/19 18:39                                                                         | 011900000566                         | 一括登録 Lump sum<br>registration                        | 1                                                       | move back to the                                          |
|   | 6                                                | 2019/04/19 18:55                                                                         | OK1900000565                         | - 招登録 Lump sum<br>registration<br>受入れ開始 Beginning of | 1                                                       | previous screen, it is                                    |
|   | 7                                                | 2019/04/19 17:35                                                                         | OK1900000563                         | acceptance<br>受入れ開始 Beginning of<br>acceptance       | 1                                                       | operation and the user is                                 |
|   | 8                                                | 2019/04/19 17:28                                                                         | OK190000562                          | 受入れ開始 Beginning of acceptance                        | 1                                                       | logged out.                                               |
|   | 9                                                | 2019/04/19 17:18                                                                         | OK1900000559                         | 受入れ開始 Beginning of acceptance                        | 1                                                       |                                                           |
|   | 10                                               | 2019/04/19 17:13                                                                         | OI1900000558                         | 一括登録 Lump sum<br>registration                        | 1                                                       |                                                           |
|   | 4                                                |                                                                                          | 戻る Back                              |                                                      | *                                                       |                                                           |
|   |                                                  |                                                                                          |                                      |                                                      |                                                         |                                                           |
|   |                                                  |                                                                                          |                                      |                                                      | 法務省出入国在留管理庁<br>Immigration Services Agency              |                                                           |
|   |                                                  |                                                                                          |                                      |                                                      |                                                         |                                                           |

| <ul> <li>About Notification</li> </ul> |
|----------------------------------------|
| Status                                 |
| - 受付エラー (Reception                     |
| Error): There are errors in            |
| notification. Click the "受             |
| 付エラー (Reception                        |
| Error" link and confirm the            |
| error contents. Correct all            |
| the errors and re-submit               |
| the notification including             |
| the mid-to-long-term                   |
| residents whose                        |
| information had no error.              |
| - 登録中 (Being                           |
| received): Processing in               |
| the system. After                      |
| completing the                         |
| registration, a notice of              |
| completion of notification             |
| is sent to the registered              |
| e-mail address.                        |
| - 登録完了 (Completion                     |
| of Registration): The                  |
| notification is registered             |
| successfully.                          |
| - 登録エラー                                |
| (Registration Error): There            |
| are errors in notification.            |
| Click the "登録エラー                       |
| (Registration Error") link             |
| and confirm the error                  |
| contents. Re-submit a                  |
| notification with correct              |
| information.                           |
| In order to print the error            |
| contents confirmation                  |
| screen, right click the                |
| screen and select "Print".             |

# 3 Others

### 3.1 List of Error messages

A List of error messages that can be displayed in the e-Notification Message is shown in the appendix.

### Operation Manual - Appendix "List of Error Messages"

| Message ID | Message                                                                                                    | Solutions                                                                                                    |
|------------|----------------------------------------------------------------------------------------------------|----------------------------------------------------------------------------------------------------|
| MOE00001   | There is an error with the item with "!". Confirm the entry and entry example on the screen, and enter again.           | Confirm the entry and entry example on the screen, and enter again.<br>Since password becomes blank when "!" is not shown, enter it again. |
| MOE00004   | Confirm whether or not the e-mail address you entered is of the correct e-mail<br>address format. Then, enter it again. | Enter it again.                                                                                                    |
| MOE00005   | Do not enter two straight spaces in a name using alphabet.                                                              | Do not enter two spaces consecutively.                                                                                                    |
| MOE00007   | Enter the items with "!".                                                                                               | Enter the items with "!".<br>Since password becomes blank when "!" is not shown, enter it again.                                           |
| MOE00008   | Enter a value in Reason for notification.                                                                               | Enter a value in Reason for notification.                                                                                                  |
| MOE00009   | Choose a Reason for the notification.                                                                                   | Choose a Reason for the notification.                                                                                                    |
| MOE00010   | The Reason for notification is not selected correctly.                                                                  | Choose a Reason for the notification correctly.                                                                                            |
| MOE00011   | Enter a value in the Date and year of occurrence of the reason for notification.                                        | Enter a value in the Date and year of occurrence of the reason for notification.                                                           |
| MOE00012   | Enter the Date and year of occurrence of the reason for notification in 8 letters.                                      | Enter the Date and year of occurrence of the reason for notification in 8 characters.                                                      |
| MOE00013   | Enter the Date and year of occurrence of the reason for notification in 1-byte numerals.                                | Enter the Date and year of occurrence of the reason for notification in 1-byte characters.                                                 |
| MOE00014   | Choose a type of activities.                                                                                            | Choose a type of activities.                                                                                                    |
| MOE00015   | Enter the reason to terminate acceptance in 2-byte characters.                                                          | Enter the reason to terminate acceptance in 2-byte characters.                                                                             |
| MOE00016   | Enter the reason to terminate acceptance in 90 characters or less.                                                      | Enter the reason to terminate acceptance in 90 characters or less.                                                                         |
| MOE00017   | Enter a value in Nationality (region).                                                                                  | Enter a value in Nationality (region).                                                                                                    |
| MOE00018   | Choose a Nationality / Region.                                                                                          | Choose a Nationality / Region.                                                                                                    |
| MOE00019   | Enter the Name using alphabet with 1-byte alphabet letters (upper case). Separate two words with a space.               | Enter the Name using alphabet with 1-byte alphabet letters (upper case). Separate two words with a space.                                  |
| MOE00020   | Enter the Name in alphabet in 104 letters or less.                                                                      | Enter the Name in alphabet in 104 letters or less.                                                                                         |
| MOE00023   | Enter a value in Sex.                                                                                                   | Enter a value in Sex.                                                                                                    |
| MOE00024   | Choose a Sex.                                                                                                    | Choose a Sex.                                                                                                    |
| MOE00025   | Enter a value in Date of birth.                                                                                         | Enter a value in Date of birth.                                                                                                    |
| MOE00026   | Enter Date of birth using 8 characters.                                                                                 | Enter Date of birth in 8 characters.                                                                                                    |
| MOE00027   | Enter Date of birth with 1-byte characters.                                                                             | Enter Date of birth with 1-byte letters.                                                                                                   |
| MOE00028   | Enter a value in Address, Prefecture and municipality.                                                                  | Enter a value in Address, Prefecture and municipality.                                                                                     |
| MOE00029   | Choose a value in Address, Prefecture and municipality.                                                                 | Choose a value in Address, Prefecture and municipality.                                                                                    |
| MOE00030   | Enter a value in Address, Prefecture and municipality.                                                                  | Enter a value in Address, Prefecture and municipality.                                                                                     |
| MOE00031   | Enter an Address, Prefecture and municipality with 2-byte characters.                                                   | Enter an Address, Prefecture and municipality with 2-byte characters.                                                                      |
| MOE00032   | Enter an Address, Prefecture and municipality in 80 characters or less.                                                 | Enter an Address, Prefecture and municipality in 80 characters or less.                                                                    |
| MOE00033   | Enter a Residence Card No. with 1-byte alphanumeric characters.                                                         | Enter a Residence Card No. with 1-byte alphanumeric letters.                                                                               |
| MOE00034   | Enter a Residence Card No. in 12 characters.                                                                            | Enter a Residence Card No. in 12 characters.                                                                                               |
| MOE00035   | Choose the Code of a "Minashi" (Deemed) Residence Card No.                                                              | Choose the Code of a "Minashi" (ex-alien registration card) Residence Card No.                                                             |
| MOE00036   | Enter a Residence Card No. in 2 characters.                                                                             | Enter the Code of a "Minashi" (ex-alien registration card) Residence Card No. in 2 letters or less.                                        |
| MOE00037   | Enter the No. portion of a "Minashi" (Deemed) Residence Card No. / Code with 1-<br>byte numeric characters.             | Enter the Code of a "Minashi" (ex-alien registration card) Residence Card No. in 2 letters or less.                                        |
| MOE00038   | Enter the No. section of a "Minashi" (Deemed) Residence Card No. in 9 characters<br>or less.                            | Enter the No. section of a "Minashi" (ex-alien registration card) Residence Card No.<br>in 9 letters or less.                              |
|            | External fonts, characters not used in standard computers, cannot be used for Reason for termination of acceptance.     | External fonts, characters not used in standard computers, cannot be used for<br>Reason for termination of acceptance.                     |
| MOE00039   |                                                                                                    | *Unusable characters are used for Reason for termination of acceptance. Confirm                                                            |
|            |                                                                                                    | the input contents and correct them.                                                                                                    |
| MOE00041   | Enter a value in Address, Prefecture and municipality                                                                   | name, street name, etc. under Address.                                                                                                    |
|            | ······, ······,                                                                                                    | *Unusable characters are used for Town name, street name, etc. under Address.<br>Confirm the input contents and correct them.              |
| MOE00042   | Enter the reason to terminate acceptance in 2-byte characters.                                                          | Name of the institution must be entered in 2-byte characters.                                                                              |

| Message ID | Message                                                                                                    | Solutions                                                                                                    |
|------------|----------------------------------------------------------------------------------------------------|----------------------------------------------------------------------------------------------------|
| MOE00043   | Name of the institution must be 60 characters or less.                                                                                                    | Name of the institution must be 60 characters or less.                                                                                                    |
| MOE00044   | Name of the institution (before change) must be entered in 2-byte characters.                                                                                                    | Name of the institution (before change) must be entered in 2-byte characters.                                                                                                    |
| MOE00045   | Name of the institution (before change) must be 60 characters or less.                                                                                                    | Name of the institution (before change) must be 60 characters or less.                                                                                                    |
| MOE00046   | Name of the institution (after change) must be entered in 2-byte characters.                                                                                                    | Name of the institution (after change) must be entered in 2-byte characters.                                                                                                    |
| MOE00047   | Name of the institution (after change) must be 60 characters or less.                                                                                                    | Name of the institution (after change) must be 60 characters or less.                                                                                                    |
| MOE00048   | Town name, street name, etc. under Location of the institution must be entered in 2-<br>byte characters.                                                                                   | Town name, street name, etc. under Location of the institution must be entered in 2-<br>byte characters.                                                                                   |
| MOE00049   | Town name, street name, etc. under Location of the institution must be 80<br>characters or less.                                                                                           | Town name, street name, etc. under Location of the institution must be 80<br>characters or less.                                                                                           |
| MOE00050   | Town name, street name, etc. under Location of the institution (before change) must<br>be entered in 2-byte characters.                                                                    | Town name, street name, etc. under Location of the institution (before change) must<br>be entered in 2-byte characters.                                                                    |
| MOE00051   | Town name, street name, etc. under Location of the institution (before change) must<br>be 80 characters or less.                                                                           | Town name, street name, etc. under Location of the institution (before change) must<br>be 80 characters or less.                                                                           |
| MOE00052   | Town name, street name, etc. under Location of the institution (after change) must<br>be entered in 2-byte characters.                                                                     | Town name, street name, etc. under Location of the institution (after change) must<br>be entered in 2-byte characters.                                                                     |
| MOE00053   | Town name, street name, etc. under Location of the institution (before change) must<br>be 80 characters or less.                                                                           | Town name, street name, etc. under Location of the institution (before change) must<br>be 80 characters or less.                                                                           |
| MOE00054   | Select prefecture and municipality under Location of the institution.                                                                                                    | Select prefecture and municipality under Location of the institution.                                                                                                    |
| MOE00055   | Select prefecture and municipality under Location of the institution (before change).                                                                                                    | Select prefecture and municipality under Location of the institution (before change).                                                                                                    |
| MOE00056   | Select prefecture and municipality under Location of the institution (after change).                                                                                                    | Select prefecture and municipality under Location of the institution (after change).                                                                                                    |
| MOEDODEZ   | External fonts, characters not used in standard computers, cannot be used for                                                                                                    | External fonts, characters not used in standard computers, cannot be used for Name of the institution.                                                                                     |
| MOE00037   | Name of the institution.                                                                                                    | *Unusable characters are used for Name of the institution. Confirm the input<br>contents and correct them.                                                                                 |
| MOE00058   | External fonts, characters not used in standard computers, cannot be used for                                                                                                    | External fonts, characters not used in standard computers, cannot be used for Name of the institution (before change).                                                                     |
|            | Name of the institution (before change).                                                                                                    | *Unusable characters are used for Name of the institution (before change). Confirm the input contents and correct them.                                                                    |
|            |                                                                                                    | External fonts, characters not used in standard computers, cannot be used for<br>Name of the institution (after change).                                                                   |
| MOE00059   | Name of the institution (after change).                                                                                                    | *Unusable characters are used for Name of the institution (after change). Confirm the input contents and correct them.                                                                     |
|            |                                                                                                    | External fonts, characters not used in standard computers, cannot be used for Town<br>name. street name. etc. under Location of the institution.                                           |
| MOE00060   | External fonts, characters not used in standard computers, cannot be used for Town name, street name, etc. under Location of the institution.                                              | *Unusable characters are used for Town name, street name, etc. under Location of the institution. Confirm the input contents and correct them                                              |
|            |                                                                                                    | External fonts, characters not used in standard computers, cannot be used for Town                                                                                                    |
|            | External fonts, characters not used in standard computers, cannot be used for Town                                                                                                    | name, street name, etc. under Location of the institution (before change).                                                                                                    |
| MOE00061   | name, street name, etc. under Location of the institution (before change).                                                                                                    | *Unusable characters are used for Town name, street name, etc. under Location of the institution (before change). Confirm the input contents and correct them.                             |
|            |                                                                                                    | External fonts, characters not used in standard computers, cannot be used for Town<br>name, street name, etc. under Location of the institution (after change).                            |
| MOE00062   | External fonts, characters not used in standard computers, cannot be used for Town<br>name, street name, etc. under Location of the institution (after change).                            | *Unusable characters are used for Town name, street name, etc. under Location of the institution (after change). Confirm the input contents and correct them.                              |
| MOE00063   | Enter a value in Name using alphabet.                                                                                                    | Enter a value in Name in alphabet.                                                                                                    |
| MOE00064   | Enter a value in Residence Card No.                                                                                                    | Enter a value in Residence Card No.                                                                                                    |
| MOE99999   | A system error has taken place. Contact Help Desk.                                                                                                    | A system error has taken place. Contact Help Desk.                                                                                                    |
| MOE99998   | Error of double login. Do not try to work in multiple screens at once. If you are not<br>at work in multiple screens and still you see this screen in display, please contact<br>Help Desk | Error of double login. Do not try to work in multiple screens at once. If you are not at<br>work in multiple screens and still you see this screen in display, please contact Help<br>Desk |
| MOE00103   | Enter the reason, in case you have chosen "Other reasons" for terminating acceptance.                                                                                                    | Enter the reason, in case you have chosen "Other reasons" for terminating acceptance.                                                                                                    |
| MOE00104   | If you enter the reason for terminating acceptance, choose "Other reasons" for<br>"Reason for terminating acceptance."                                                                     | Only when "Other reasons" is selected, reasons can be entered.                                                                                                    |
| MOE00105   | Enter the whole Number of the "Minashi" (Deemed) Residence Card (Alien Registration Card).                                                                                                 | Enter the whole Number of the "Minashi" (Deemed) Residence Card (Alien Registration Card).                                                                                                 |
| MOE00106   | Enter your Residence Card No. or "minashi" (Deemed) Residence Card No. (Alien Registration Card).                                                                                          | Enter your Residence Card No. or "minashi" (Deemed) Residence Card No. (Alien Registration Card).                                                                                          |
| MOE00108   | This file cannot be uploaded. Review the contents of file.                                                                                                    | Confirm if it's the correct file.                                                                                                    |

| Message ID | Message                                                                                                    | Solutions                                                                                                    |
|------------|----------------------------------------------------------------------------------------------------|----------------------------------------------------------------------------------------------------|
| MOE00117   | Since the number of records that can be uploaded is large, they cannot be imported. Review the contents of file.                                                                                                    | Confirm if it's the correct file.                                                                                                    |
| MOE00118   | Though you have chosen "Schooling" as the reason for notification, your resident status is not "Student." Choose the right reason.                                                                                                    | Choose the right reason.                                                                                                    |
| MOE00119   | Though you have chosen a reason for notification other than "Schooling," your resident status is "Student." Choose the right reason.                                                                                                    | Choose the right reason.                                                                                                    |
| MOE00120   | Enter the correct Date and year of birth as exactly written on your Residence Card.                                                                                                    | Enter as exactly written on your Residence Card.                                                                                                    |
| MOE00121   | Enter the correct Date and year of birth as exactly written on your Residence Card or "Minashi" (Deemed) Residence Card (Alien Registration Card).                                                                                                    | Enter as exactly written on your Residence Card.                                                                                                    |
| MOE00123   | Enter the correct Sex as exactly written on your Residence Card.                                                                                                    | Enter as exactly written on your Residence Card.                                                                                                    |
| MOE00124   | Enter the correct Sex as exactly written on your Residence Card or "Minashi"<br>(Deemed) Residence Card (Alien Registration Card).                                                                                                    | Enter as exactly written on your Residence Card.                                                                                                    |
| MOE00125   | Enter the correct Nationality as exactly written on your Residence Card.                                                                                                    | Enter as exactly written on your Residence Card.                                                                                                    |
| MOE00126   | Enter the correct Nationality as exactly written on your Residence Card or "Minashi"<br>(Deemed) Residence Card (Alien Registration Card).                                                                                                    | Enter as exactly written on your Residence Card.                                                                                                    |
| MOE00127   | Confirm whether or not the Prefecture and municipality you entered are correct.                                                                                                    | Confirm whether or not the Prefecture and municipality you entered are correct.                                                                                                    |
| MOE00128   | Confirm whether or not the Activities you entered are correct.                                                                                                    | Confirm whether or not the Activities you entered are correct.                                                                                                    |
| MOE00129   | The reason for notification you have entered does not match your resident status.<br>Choose the right reason.                                                                                                    | Choose the right reason.                                                                                                    |
| MOE00130   | The "Minashi" (Deemed) Residence Card (Alien Registration Card) No. you have<br>entered is not valid. Enter the correct Number as exactly written on your Certificate<br>or latest Residence Card.                                                    | Enter as exactly written on your Residence Card.                                                                                                    |
| MOE00131   | Enter the same value in "Password" and "Password (Enter again)."                                                                                                    | Enter the same value in "Password" and "Password (Enter again)."                                                                                                    |
| MOE00132   | Enter a password that cannot be easily guessed.                                                                                                    | Enter a password that cannot be easily guessed.<br>Example) When the password is the same with Authentication ID                                                                                                    |
| MOE00133   | Enter the same value in "E-mail address" and "E-mail address (Enter again)."                                                                                                    | Enter the same value in "E-mail address" and "E-mail address (Enter again)."                                                                                                    |
| MOE00134   | Confirm whether or not the Date and year the reason occurred you have entered is<br>correct.                                                                                                    | Confirm whether or not the Date and year the reason occurred you have entered is<br>correct.                                                                                                    |
| MOE00138   | The Residence Card No. / "Minashi" (Deemed) Residence Card (Alien Registration Card) No. is not valid. Enter the correct Number as exactly written on your latest Residence Card.                                                                     | Enter as exactly written on your Residence Card.<br>Please verify the validity of the Residence Card. Note that notification cannot be<br>made on the day of Residence Card issuance since the information is not reflected<br>in the System.                                                                                                    |
| MOE00142   | The information you have entered is not valid.                                                                                                    | The resident status is out of notification. Please contact Help Desk when the<br>resident status is out of notification.                                                                                                    |
| MOE00144   | Enter as exactly written on your Residence Card.                                                                                                    | Enter as exactly written on your Residence Card.                                                                                                    |
| MOE00145   | Enter as exactly written on your Residence Card or "Minashi" (Deemed) Residence Card (Alien Registration Card).                                                                                                    | Enter as exactly written on your Residence Card.                                                                                                    |
| MOE00146   | An invalid password. Confirm your current password again.                                                                                                    | Confirm your current password again.                                                                                                    |
| MOE00147   | The user information is not valid.                                                                                                    | <ul> <li>Following causes can be assumed. Please confirm.</li> <li>Mid/long stay resident's information is not registered.</li> <li>Authentication ID or password is incorrect.</li> <li>The residence card is no longer valid.</li> <li>Resident status is modified.</li> <li>Authentication ID is no longer valid.</li> <li>The effective period of authentication ID has expired (for the mid/long stay resident, the effective period is 1 year from the last login for affiliated institutes, which is the same as the period of stay).</li> <li>The password has expired. (A password is valid for 1 year from the date of user information registration or the last password change.)</li> </ul> |
| MOE00149   | You have reached the maximum times a single user can register his/her notifications in a day. Please register the remaining notifications tomorrow or later.                                                                                          | Please register the remaining notifications tomorrow or later.                                                                                                    |
| MOE00152   | Confirm whether or not the lump sum notification file contains the correct<br>information.                                                                                                    | Confirm whether or not the file contains the correct information.                                                                                                    |
| MOE00153   | Your lump sum notification file exceeds the maximum size and it cannot be imported. Confirm whether or not the file contains the correct information.                                                                                                 | Confirm whether or not the file contains the correct information.                                                                                                    |
| MOE00154   | Set the extension of the lump sum notification file to "csv" .                                                                                                    | Set the extension of the lump sum notification file to "csv" .                                                                                                    |
| MOE00162   | You have failed to log in, beyond the maximum number of times allowed. The account, therefore, is locked. This lock is removed automatically after 24 hours. If you are in a hurry, please submit your notification to a Regional Immigration Bureau. | It will be unlocked after 24 hours. If you are in a hurry, please submit your notification to a Regional Immigration Bureau.                                                                                                    |
| MOE00163   | To notify [Termination of acceptance of student], enter the reason for termination.                                                                                                    | Enter the reason for termination.                                                                                                    |
| MOE00164   | To submit a notification other than [Termination of acceptance of student], do NOT enter a reason for termination.                                                                                                    | Enter the reason for termination.                                                                                                    |

| Message ID | Message                                                                                                    | Solutions                                                                                                    |
|------------|----------------------------------------------------------------------------------------------------|----------------------------------------------------------------------------------------------------|
| MOE00165   | To notify [Beginning of acceptance of other than student], enter the student's activities.                                                                                                    | Choose a type of activities.                                                                                                    |
| MOE00166   | To submit a notification other than [Beginning of acceptance of other than student], do NOT enter an activity.                                                                                                  | Do not enter the reason for termination.                                                                                                    |
| MOE00167   | Either the Authentication ID or password entered is invalid. Enter it again.                                                                                                    | Enter it again.                                                                                                    |
| MOE00170   | To notify [State of acceptance as of May 1], do NOT enter the Date and year the<br>notification reason occurred.                                                                                                | Do NOT enter the Date and year the notification reason occurred.                                                                                                    |
| MOE00171   | To notify [State of acceptance as of Nov 1], do NOT enter the Date and year the<br>notification reason occurred.                                                                                                | Do NOT enter the Date and year the notification reason occurred.                                                                                                    |
| MOE00172   | Enter the Date and year the notification reason occurred.                                                                                                    | Enter the Date and year the notification reason occurred.                                                                                                    |
| MOE00173   | [Name change] Enter Name of the institution (before change).                                                                                                    | Enter Name of the institution (before change).                                                                                                    |
| MOE00174   | [Name change] Enter Name of the institution (after change).                                                                                                    | Enter Name of the institution (after change).                                                                                                    |
| MOE00175   | [Name change] Enter Prefecture and municipality codes under Location of the<br>institution.                                                                                                    | Enter Prefecture and municipality codes under Location of the institution.                                                                                                    |
| MOE00176   | [Name change] Enter Town name, street name, etc. under Location of the institution.                                                                                                    | Enter Town name, street name, etc. under Location of the institution.                                                                                                    |
| MOE00177   | [Location change] Enter a value in Name of the institution.                                                                                                    | Enter a value in Name of the institution.                                                                                                    |
| MOE00178   | [Location change] Enter a value in Prefecture and municipality under Location of the institution (before change).                                                                                               | Enter a value in Prefecture and municipality under Location of the institution (before change).                                                                                         |
| MOE00179   | [Location change] Enter a value in Town name, street name, etc. under Location of the institution (before change).                                                                                              | Enter a value in Town name, street name, etc. under Location of the institution (before change).                                                                                        |
| MOE00180   | [Location change] Enter a value in Prefecture and municipality under Location of the institution (after change).                                                                                                | Enter a value in Prefecture and municipality under Location of the institution (after change).                                                                                          |
| MOE00181   | [Location change] Enter a value in Town name, street name, etc. under Location of the institution (after change).                                                                                               | Enter a value in Town name, street name, etc. under Location of the institution (after change).                                                                                         |
| MOE00182   | Enter a value in Prefecture and municipality under Location of the institution.                                                                                                    | Enter a value in Town name, street name, etc. under Location of the institution.                                                                                                    |
| MOE00183   | Confirm whether or not the prefecture and municipality you have entered under Location of the institution (before change) are correct.                                                                          | Confirm whether or not the prefecture and municipality you have entered under Location of the institution (before change) are correct.                                                  |
| MOE00184   | Confirm whether or not the prefecture and municipality you have entered under Location of the institution (after change) are correct.                                                                           | Confirm whether or not the prefecture and municipality you have entered under Location of the institution (after change) are correct.                                                   |
| MOE00185   | [Name change] Do not enter a value in Prefecture and municipality under Location of the institution (before change).                                                                                            | [Name change] Do not enter a value in Prefecture and municipality under Location of the institution (before change).                                                                    |
| MOE00186   | [Name change] Do not enter a value in Town name, street name, etc. under Location of the institution (before change).                                                                                           | [Name change] Do not enter a value in Town name, street name, etc. under Location of the institution (before change).                                                                   |
| MOE00187   | [Location change] Do not enter Name of the institution (before change).                                                                                                    | [Location change] Do not enter Name of the institution (before change).                                                                                                    |
| MOE00188   | When Prefecture and municipality of residence is selected "Not Decided" (shown on the back of the notification), do not enter Town name, street name, etc.                                                      | Do not enter town name, street name, etc. of residence.                                                                                                    |
| MOE00189   | When Prefecture and municipality of residence is selected besides "Not Decided" (shown on the back of the notification), enter Town name, street name, etc.                                                     | Enter town name, street name, etc. of residence.                                                                                                    |
| MOE00190   | When "Minashi" (Deemed) Residence card (Alien Registration Card) number is<br>entered, select any choice but "Not Decided" (shown on the back of the notification)<br>for the Prefecture and city of residence. | Select any choice but "Not Decided" (shown on the back of the notification) for the Prefecture and city of residence.                                                                   |
| MOE99996   | An incorrect screen transition has taken place, and the connection with the server<br>has been cut off. Start over your procedure from the beginning.                                                           | Start over your procedure from logging in.                                                                                                    |
| MBE59101   | The Residence Card No. / "Minashi" (Deemed) Residence Card (Alien Registration<br>Card) No. is not valid. Enter the correct Number as exactly written on your latest<br>Residence Card.                         | The Residence Card No. / "Minashi" (Deemed) Residence Card (Alien Registration<br>Card) No. is not valid. Enter the correct Number as exactly written on your latest<br>Residence Card. |
| MBE59102   | The information you have entered is not valid.                                                                                                    | Contact Help Desk.                                                                                                    |
| MOW10005   | If you make the same type of notification multiple times in one day, only the last notification will be valid.                                                                                                  | If you make the same type of notification multiple times in one day, only the last<br>notification will be valid.                                                                       |
| MOW10006   | If you make the same type of notification multiple times in one day, only the last notification will be valid.                                                                                                  | If you make the same type of notification for the same mid-to-long-term resident<br>multiple times in one day, only the last notification will be valid.                                |